# La Editorial lider en Gestión

### **America Latina**

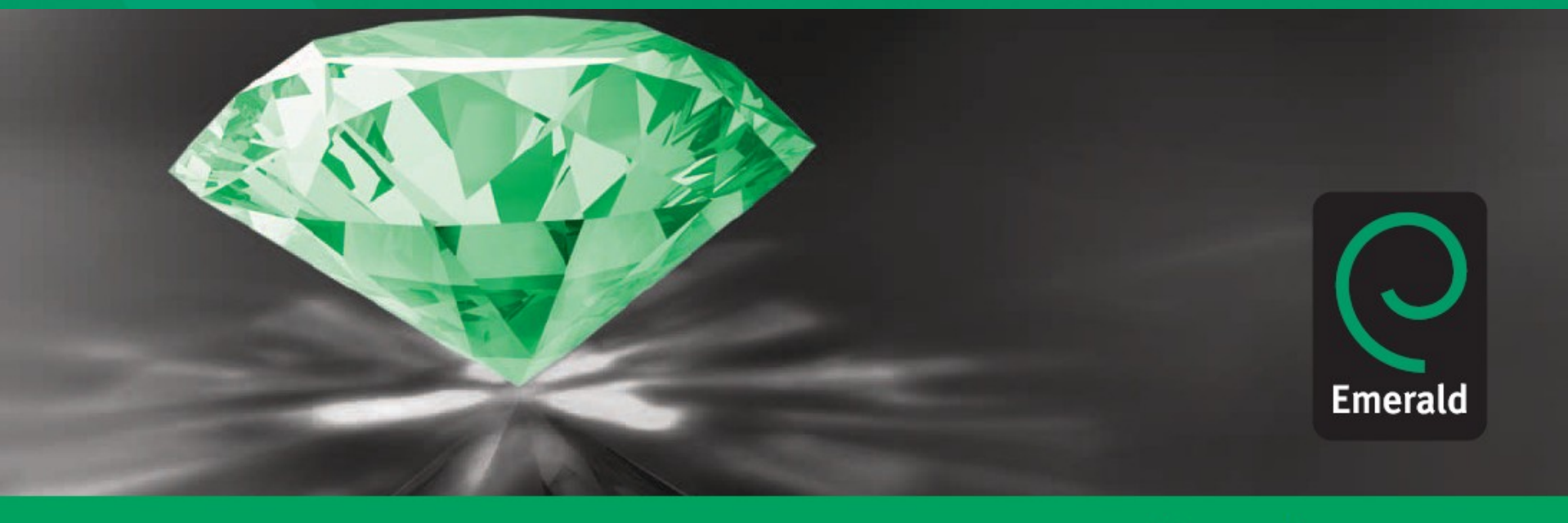

Research you can use

### Página Inicial – Registro

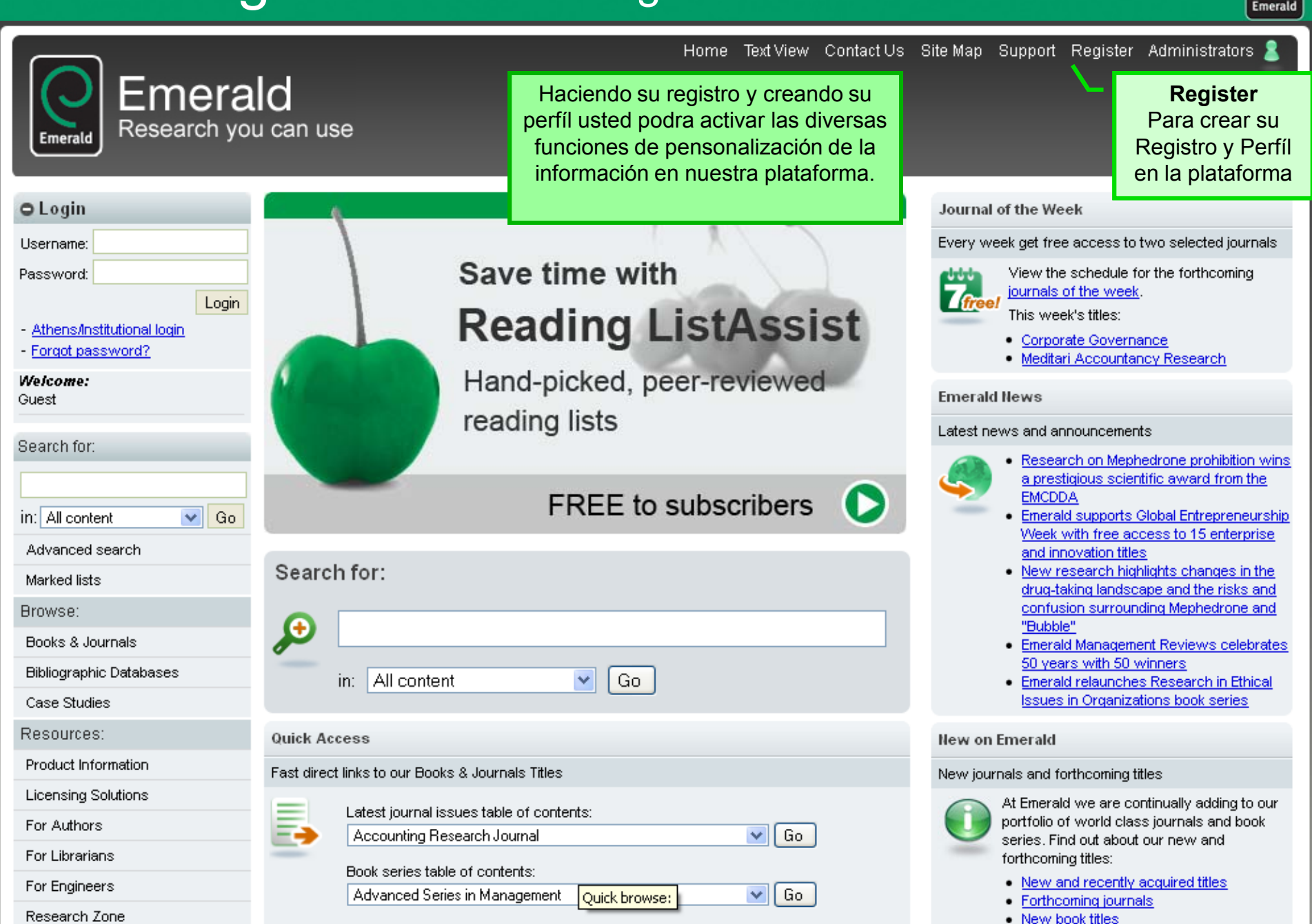

### Formulário de Registro

|                                                             | Emerald                                                                                                    |
|-------------------------------------------------------------|----------------------------------------------------------------------------------------------------|
| Emerald Research yo                                         | Home Text View Contact Us Site Map Support Register Administrators<br>LICI<br>pu can use                                                                                                    |
| ⊖ Login                                                     | Home > Your Profile                                                                                                    |
| Username:<br>Password:                                      | Your Profile                                                                                                    |
| - Athens/Institutional login<br>- Forgot password?          | Welcome to your Emerald profile.<br>User services                                                                                                    |
| Guest                                                       | In this section you will be able to set up, review and edit your alerts & saved searches, marked lists, and newsletters. You will also be able to update your details.                                                                                                    |
| Search for:                                                 | Benefits                                                                                                    |
| in: All content Co                                          | Registering your profile will give you free access to the For Engineers and For Librarians membership areas which contain special features, exclusive interviews, viewpoints and more.<br>If you have registered before, please login, otherwise complete the form below. |
| Marked lists                                                | N.B.: All fields must be filled in.                                                                                                    |
| Browse:                                                     | Your registration                                                                                                    |
| Books & Journals<br>Bibliographic Databases<br>Case Studies | Your details<br>Title: Please Select 🕶                                                                                                    |
| Resources:                                                  | First Name:                                                                                                    |
| Product Information                                         | Last Name:                                                                                                    |
| Licensing Solutions                                         |                                                                                                    |
| For Authors                                                 | E-mail Address:                                                                                                    |
| For Engineers                                               | Country: Please Select                                                                                                    |
| Peeserah Zana                                               |                                                                                                    |

## Página Inicial – Login

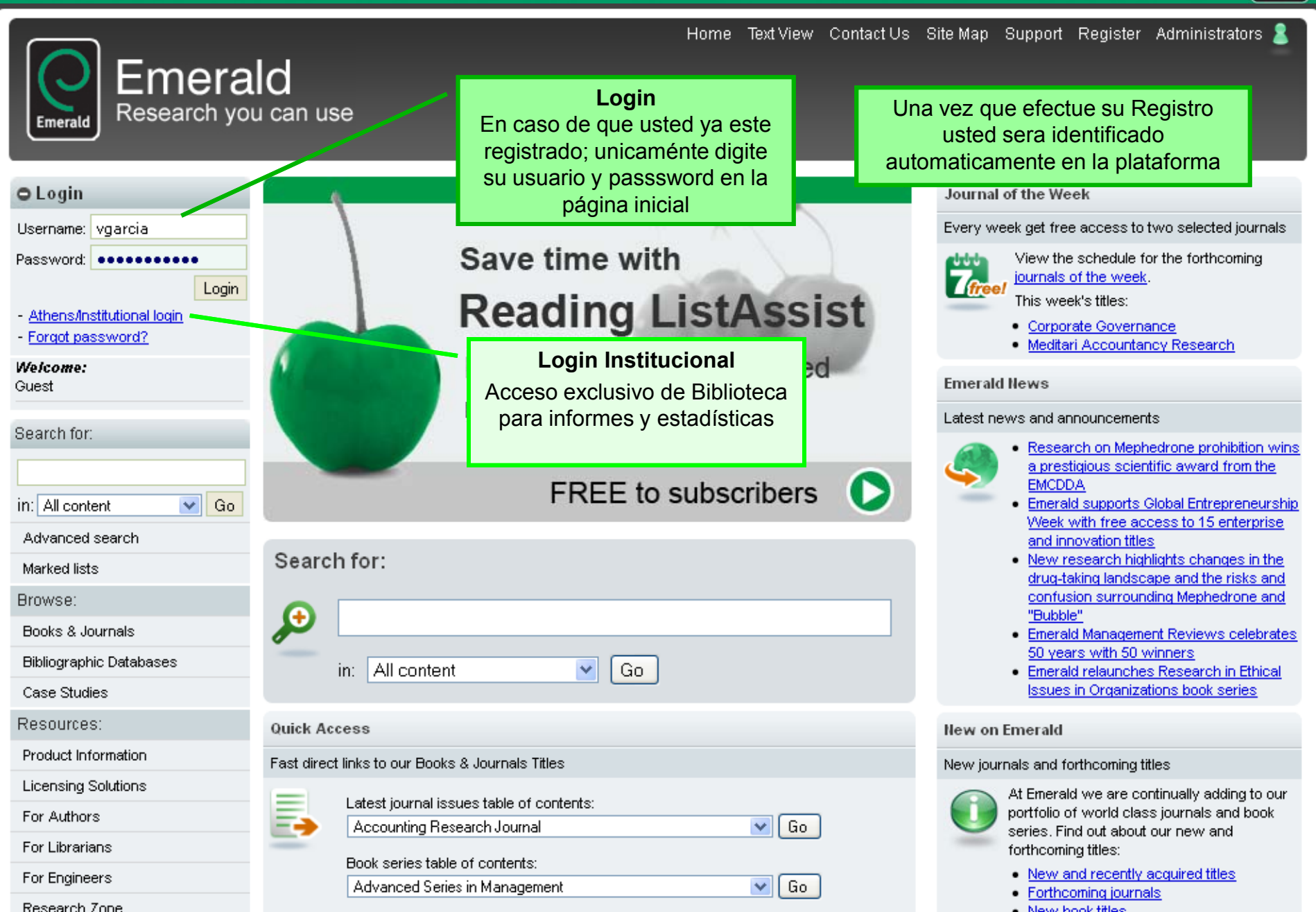

Emeral

### Página Inicial – Menu de Perfil

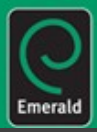

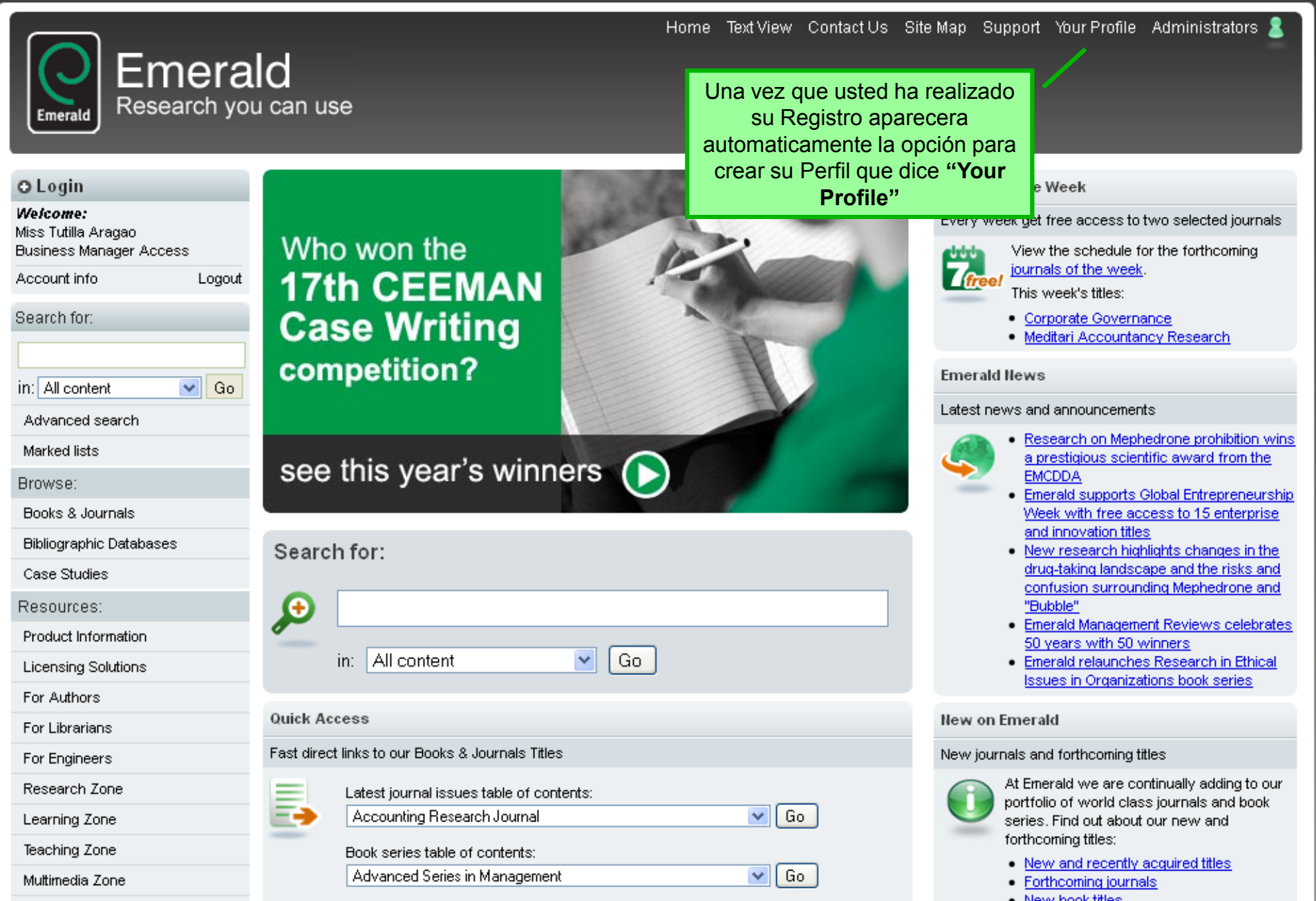

### Perfil del usuario

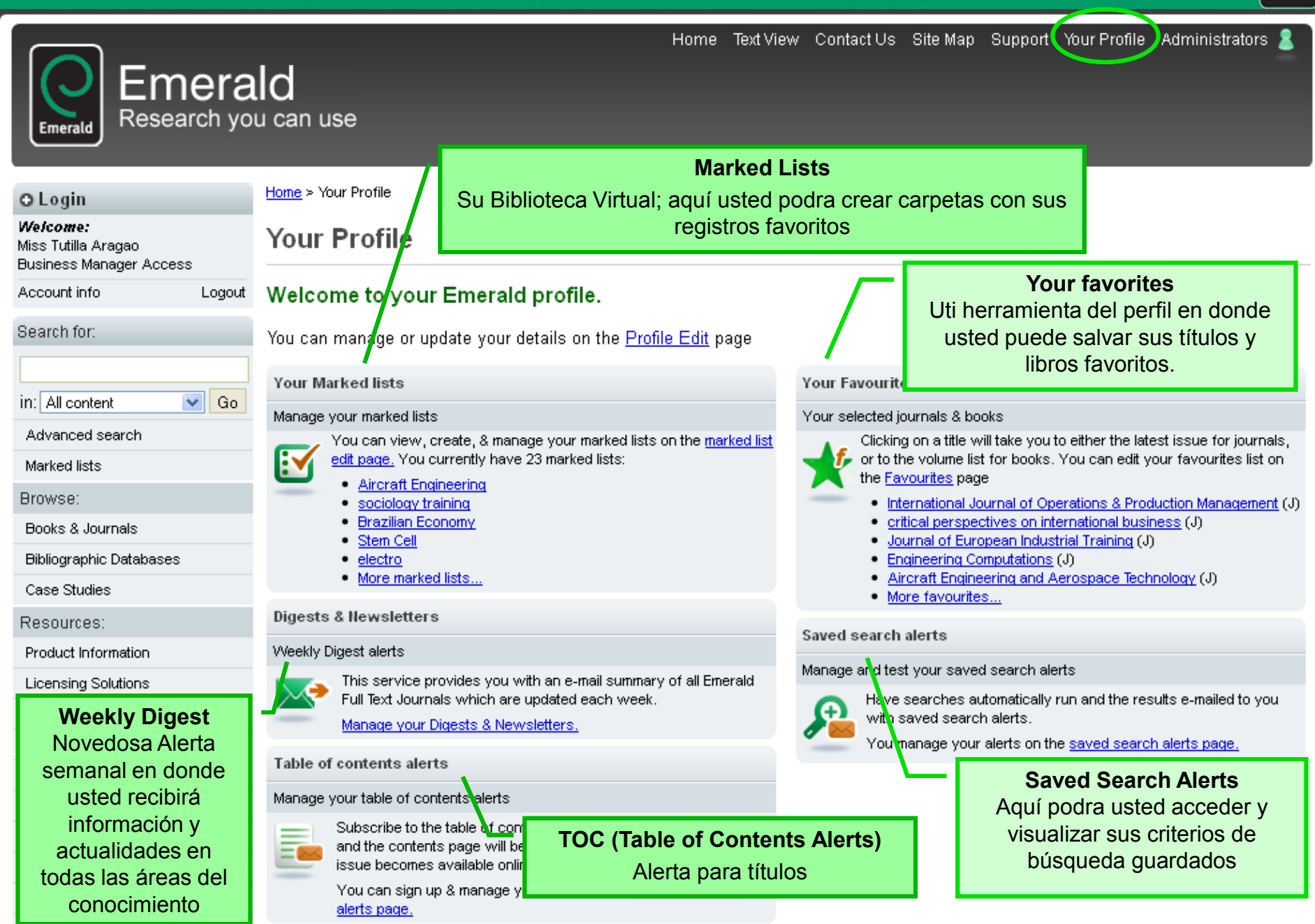

Emera

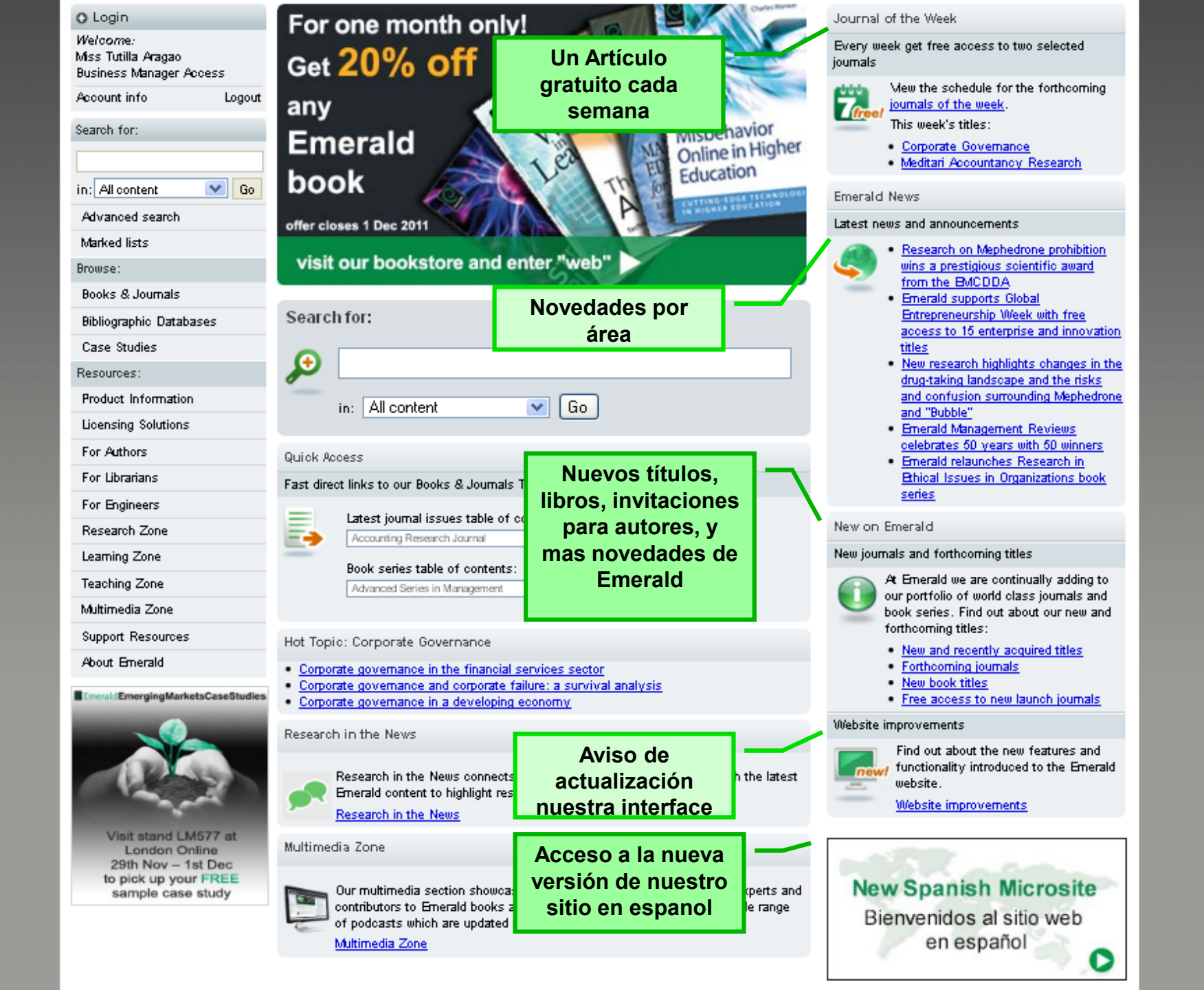

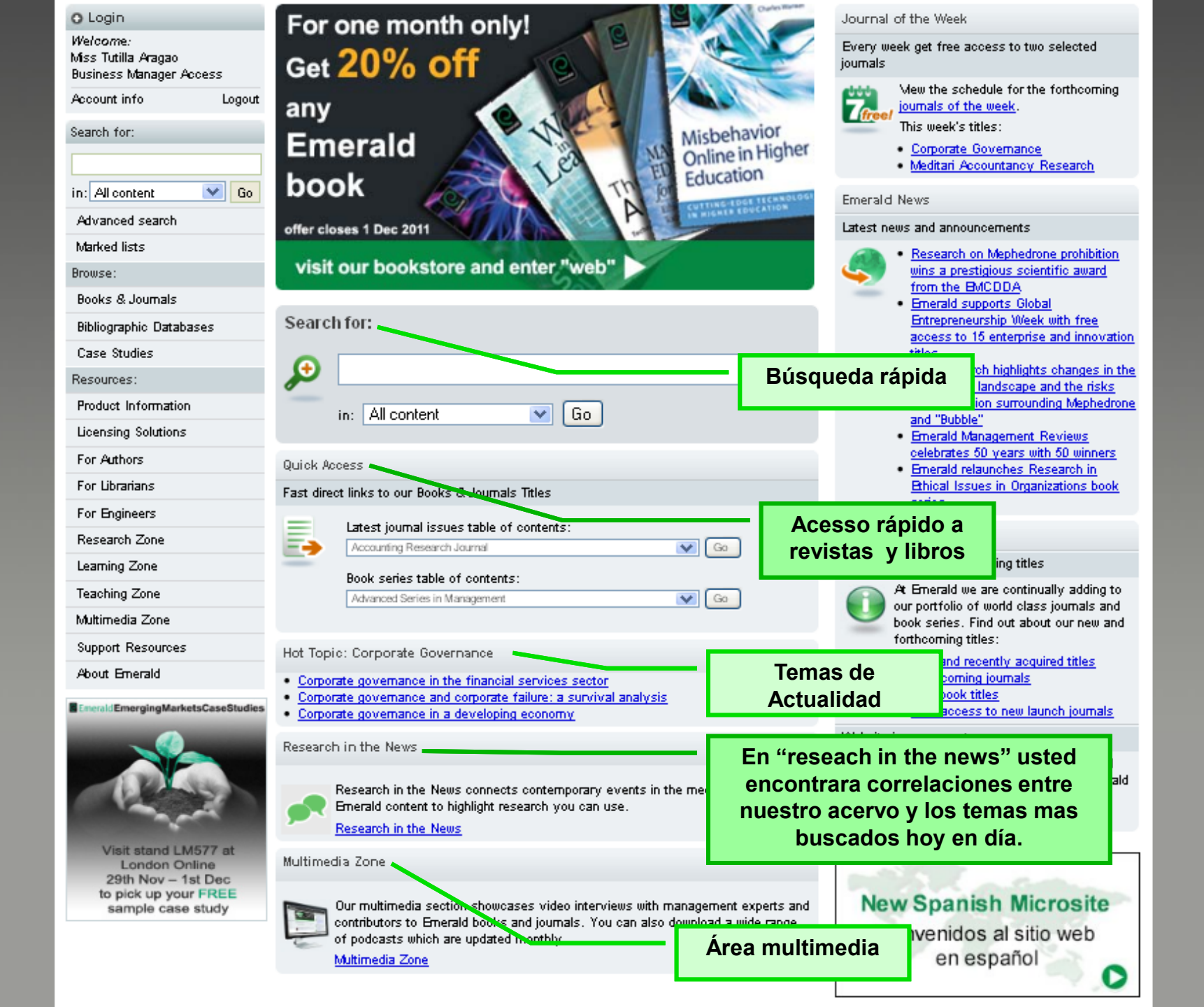

### Página Inicial – Búsqueda Rápida

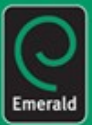

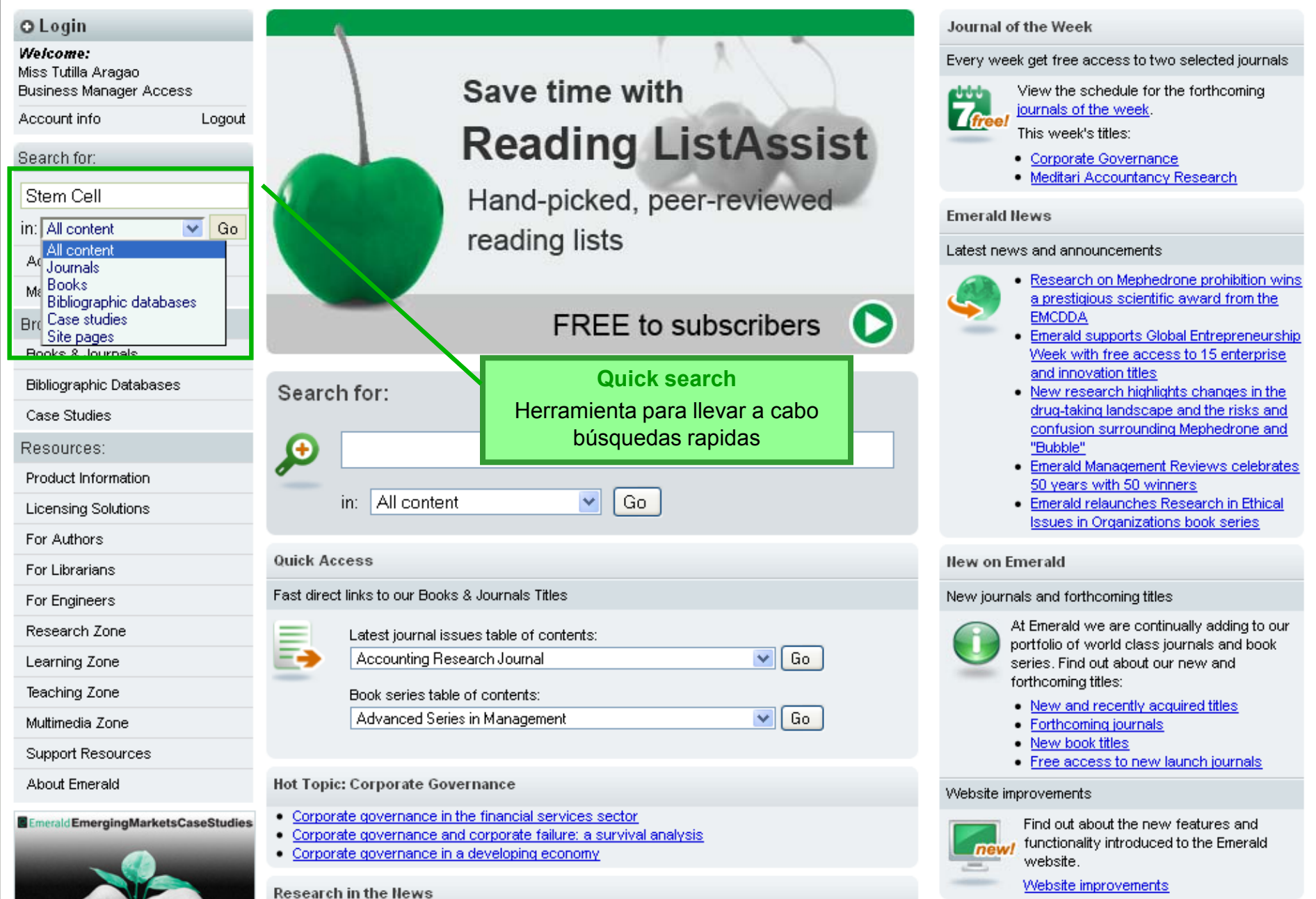

| Emerald Research yo                                               | Home Text View Contact Us Site Map Support Your Profile Administrators 💄<br>Id<br>u can use                                                                                                    |  |  |  |  |  |
|-------------------------------------------------------------------|----------------------------------------------------------------------------------------------------|--|--|--|--|--|
| O Login                                                           | Home > <u>Advanced search</u> > Search results: All                                                                                                    |  |  |  |  |  |
| <b>Welcome:</b><br>Miss Tutilla Aragao<br>Business Manager Access | Search Results                                                                                                    |  |  |  |  |  |
| Account info Logout                                               | View results for: All Journals Books Bibliographic Databases Case Studies Site Pages                                                                                                    |  |  |  |  |  |
| Search for:                                                       | Content = All content, ( <i>Stem Cell</i> in All fields), inc. EarlyCite articles, inc. Backfiles content                                                                                                    |  |  |  |  |  |
| in: All content 💽 Go                                              | New search   Modify search   Add saved search alert   Search in results:                                                                                                    |  |  |  |  |  |
| Advanced search                                                   | Icon key:  Vou have access to this item B Backfiles E Earlycite A Abstract only                                                                                                    |  |  |  |  |  |
| Marked lists                                                      | Journals:                                                                                                    |  |  |  |  |  |
| Browse:                                                           | <u>View all 469 results</u> separados por pestanas,                                                                                                    |  |  |  |  |  |
| Books & Journals                                                  | 1       Robotic cell culture system for stem cell assays         Type: Research paper       Author(s): Benjamin T. Schmidt, Joseph M. Feduska, Ashley M. Witt, Bridget M. Deasy         Source: Industrial Robot: An International Journal       Volume: 35 Issue: 2 2008         ✓       Preview       View HTML       View PDF (339kb)         Abstract       Related items       Reprints & permissions |  |  |  |  |  |
| Bibliographic Databases                                           |                                                                                                    |  |  |  |  |  |
| Case Studies                                                      |                                                                                                    |  |  |  |  |  |
| Resources:                                                        | 2 Encyclonedia of Stem Cell Research                                                                                                    |  |  |  |  |  |
| Product Information                                               | Type: Non-article                                                                                                    |  |  |  |  |  |
| Licensing Solutions                                               | Author(s): Joel Cummings Source: <u>Reference Reviews</u> Volume: 23 <u>Issue: 8</u> 2009 La Información inicial que se despliega                                                                                                    |  |  |  |  |  |
| For Authors                                                       | ✓ <u>View HTML</u>   <u>Related items</u><br>en la base, son los <b>5 resultados más</b>                                                                                                    |  |  |  |  |  |
| For Librarians                                                    | 3 Health and medical tourism: a kill or cure for global public <b>importantes</b> de cada fuente de                                                                                                    |  |  |  |  |  |
| For Engineers                                                     | Type: General review investigación.                                                                                                    |  |  |  |  |  |
| Research Zone                                                     | Source: Tourism Review Volume: 66 Issue: 1/2 2011                                                                                                    |  |  |  |  |  |
| Learning Zone                                                     | ✓ ▼Preview   View HTML   View PDF (93kb)   Abstract   Related items   Reprints & permissions                                                                                                    |  |  |  |  |  |
| Teaching Zone                                                     | 4 United States of America - Men with type 1 diabetes could grow their own insulin-producing cells from testicular tissue<br>Type: Non-erticle                                                                                                    |  |  |  |  |  |
| Multimedia Zone                                                   | Source: International Journal of Health Care Quality Assurance Volume: 24 Issue: 3 2011<br>View HTML 1 Related items                                                                                                    |  |  |  |  |  |

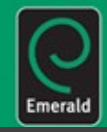

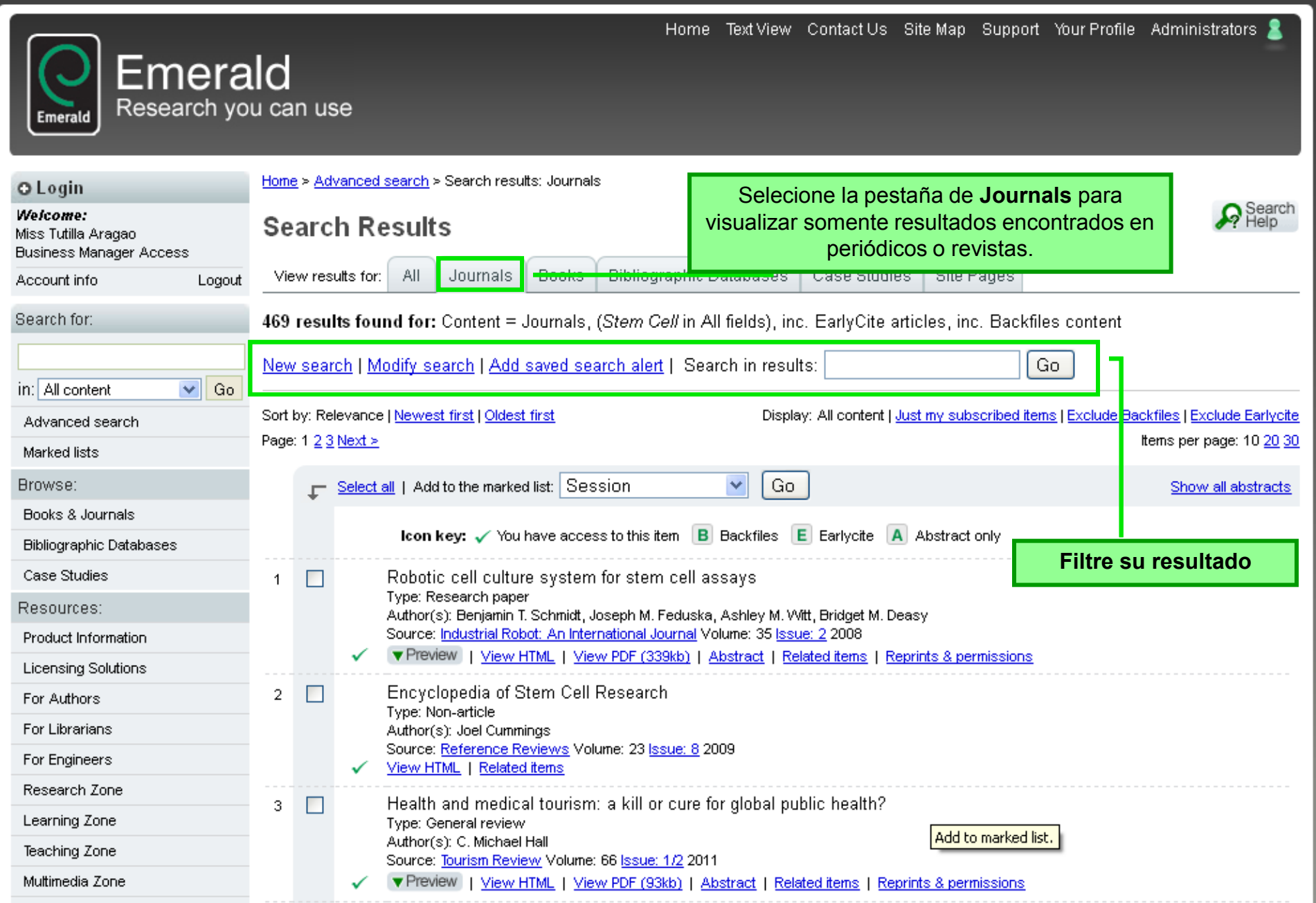

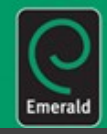

| Emerald Research yo                                        | ald<br>ou ca                                                                                                    | n us                                                                     | Home Text View Contact Us Site Map Support Your Profile Administrators 🚨                                             |                                                                                    |  |  |  |  |
|------------------------------------------------------------|----------------------------------------------------------------------------------------------------|--------------------------------------------------------------------------|----------------------------------------------------------------------------------------------------|------------------------------------------------------------------------------------|--|--|--|--|
| O Login                                                    | Home                                                                                                    | <u>a</u> ≻ <u>Ad</u>                                                     | vanced search > Search results: Journals                                                                             |                                                                                    |  |  |  |  |
| Welcome:<br>Miss Tutilla Aragao<br>Business Manager Access | Se                                                                                                    | arc                                                                      | h Results                                                                                                    |                                                                                    |  |  |  |  |
| Account info Logout                                        | Vie                                                                                                    | w res                                                                    | utts for: All Journals Books Bibliographic Databases Case Stucies Site Pages                                         |                                                                                    |  |  |  |  |
| Search for:                                                | 469                                                                                                    | resu                                                                     | ts found for: Content = Journals, ( <i>Stem Cell</i> in All fields), inc. EarlyCite articles, inc. Backfiles content |                                                                                    |  |  |  |  |
|                                                            | blass                                                                                                    |                                                                          |                                                                                                    |                                                                                    |  |  |  |  |
| in: All content 🛛 🔽 Go                                     | INEW                                                                                                    | New search   Modify search   Add saved search alert   Search in results: |                                                                                                    |                                                                                    |  |  |  |  |
| Advanced search                                            | Sort by: Relevance   Newest first   Oldest first   Exclude Earlycite Display: All content   Just my subscribed items   Exclude Earlycite |                                                                          |                                                                                                    |                                                                                    |  |  |  |  |
| Marked lists                                               | Page: 1 <u>2 3 Next &gt;</u> Items per page: 10 <u>20 3</u>                                                                              |                                                                          |                                                                                                    |                                                                                    |  |  |  |  |
| Browse:                                                    | 🕝 Select all   Add to the marked list: Session 🕥 Go                                                                                      |                                                                          |                                                                                                    |                                                                                    |  |  |  |  |
| Books & Journals                                           |                                                                                                    |                                                                          |                                                                                                    |                                                                                    |  |  |  |  |
| Bibliographic Databases                                    |                                                                                                    |                                                                          | Icon key: 🗸 You have access to this item 🛛 🖪 Backfiles 📜 Earlycite 🖪 Abstract only                                   |                                                                                    |  |  |  |  |
| Case Studies                                               | 1                                                                                                    |                                                                          | Robotic cell culture system for stem cell assays                                                                     |                                                                                    |  |  |  |  |
| Resources:                                                 |                                                                                                    |                                                                          | Type: Research paper<br>Author(s): Benjamin T. Schmidt, Joseph M. Feduska, Ashley M. Witt, Bridget M. Deasy          |                                                                                    |  |  |  |  |
| Product Information                                        |                                                                                                    |                                                                          |                                                                                                    | Source: Industrial Robot: An International Journal Volume: 35 <u>Issue: 2</u> 2008 |  |  |  |  |
| Licensing Solutions                                        |                                                                                                    |                                                                          |                                                                                                    |                                                                                    |  |  |  |  |
| For Authors                                                | 2                                                                                                    |                                                                          | Encyclopedia of Stem Cell Research<br>Type: Non-article                                                              |                                                                                    |  |  |  |  |
| For Librarians                                             |                                                                                                    |                                                                          | Author(s): Joel Cummings                                                                                             |                                                                                    |  |  |  |  |
| For Engineers                                              |                                                                                                    |                                                                          | ✓ <u>View HTML</u>   <u>Related items</u>                                                                            |                                                                                    |  |  |  |  |
| Research Zone                                              | 3                                                                                                    |                                                                          | Health and medical tourism: a kill or cure for global public health?                                                 |                                                                                    |  |  |  |  |
| Learning Zone                                              | 5                                                                                                    |                                                                          | Type: General review                                                                                                 |                                                                                    |  |  |  |  |
| Teaching Zone                                              |                                                                                                    |                                                                          | Author(s): C. Michael Hall [Aut to marked list.] Source: Tourism Review Volume: 66 Issue: 1/2 2011                   |                                                                                    |  |  |  |  |
| Multimedia Zone                                            |                                                                                                    |                                                                          | V Preview   View HTML   View PDF (93kb)   Abstract   Related items   Reprints & permissions                          |                                                                                    |  |  |  |  |

## Alerta de búsqueda

| Emerald Research you                                                 | I <b>d</b><br>u can use                                       | Home Text View Contact Us Site Map Support Your F                                                                    | Profile Administrators 🙎                             |  |  |  |  |
|----------------------------------------------------------------------|---------------------------------------------------------------|----------------------------------------------------------------------------------------------------|------------------------------------------------------|--|--|--|--|
| O Login                                                              | <u>Home</u> > <u>Profile</u> > Saved                          | search alerts                                                                                                    |                                                      |  |  |  |  |
| <b>Welcome:</b><br>Miss Tutilla Aragao<br>Rusiness Manager Access    | Saved searc                                                   | h alerts                                                                                                    |                                                      |  |  |  |  |
| Account info Logout                                                  | Manage and te                                                 | st your saved search alerts                                                                                          |                                                      |  |  |  |  |
| Search for:<br>in: All content Go<br>Advanced search<br>Marked lists |                                                               | Add saved search alert<br>Search alert name: Stem Cell<br>required: 5 V; Add                                         | Eliga un nombre<br>para el critério de<br>búsqueda y |  |  |  |  |
| Browse:                                                              | You currently have 28 saved search alerts: Seleccione Agregar |                                                                                                    |                                                      |  |  |  |  |
| Bibliographic Databases                                              | To test a search, click its name in the list below.           |                                                                                                    |                                                      |  |  |  |  |
| Case Studies                                                         | Name                                                          | Search Resul                                                                                                    | Its required Options                                 |  |  |  |  |
| Resources:                                                           | Technology &<br>Education                                     | Content = Journals, ( <i>tech</i> in All fields), inc. EarlyCite articles, inc. Backfiles content                    | 5 <u>Edit</u>   <u>Delete</u>                        |  |  |  |  |
| Licensing Solutions                                                  | Aircraft Engineering                                          | Content = All content, ( <i>Aircraft Engineering</i> in All fields), inc. EarlyCite articles, inc. Backfiles         | 5 <u>Edit</u>   <u>Delete</u>                        |  |  |  |  |
| For Authors                                                          |                                                               | Content = Journals ( <i>sociology of job training</i> in All fields) inc. EarlyCite articles, inc. Backfiles         |                                                      |  |  |  |  |
| For Librarians                                                       | Sociology training                                            | content                                                                                                    | 5 <u>Edit</u>   <u>Delete</u>                        |  |  |  |  |
| For Engineers                                                        | numeral                                                       | Content = Journals, ( <i>numeral analysis</i> in All fields), inc. EarlyCite articles, inc. Backfiles<br>content     | 5 <u>Edit</u>   <u>Delete</u>                        |  |  |  |  |
| Research Zone                                                        | -t-tui-                                                       | Content = All content, ( <i>electronic education</i> in All fields), inc. EarlyCite articles, inc. Backfiles         | C CARL Delete                                        |  |  |  |  |
| Teaching Zone                                                        | eletronic                                                     | content                                                                                                    | 5 <u>Eart</u>   <u>Delete</u>                        |  |  |  |  |
| -<br>Muttimedia Zone                                                 | <u>Brazilian Economy</u><br>and Lula                          | Content = All content, ( <i>Brazilian Econom</i> yin All fields), inc. EarlyCite articles, inc. Backfiles<br>content | 5 <u>Edit</u>   <u>Delete</u>                        |  |  |  |  |

|                                                            |                   |                                                                                                    |                                                                                                    | eratu                                                                          |  |                                                                 |  |  |
|------------------------------------------------------------|-------------------|----------------------------------------------------------------------------------------------------|----------------------------------------------------------------------------------------------------|--------------------------------------------------------------------------------|--|-----------------------------------------------------------------|--|--|
| Emerald Research yo                                        | u ca              | in us                                                                                                    | Home Text View Contact Us Site Map Support Your Profile Administrators                                                                                           | 2                                                                              |  |                                                                 |  |  |
| O Login                                                    | Hom               | <u>e</u> > <u>Ad</u>                                                                                                    | <u>vanced search</u> > Search results: Journals                                                                                                    |                                                                                |  |                                                                 |  |  |
| Welcome:<br>Miss Tutilla Aragao<br>Business Manager Access | Se                | arc                                                                                                    | h Results                                                                                                    | arch<br>p                                                                      |  |                                                                 |  |  |
| Account info Logout                                        | Vie               | ew res                                                                                                    | utts for: All Journals Books Bibliographic Databases Case Studies Site Pages                                                                                     |                                                                                |  |                                                                 |  |  |
| Search for:                                                | 469<br><u>Nev</u> | 469 results found for: Content = Journals, (Stem Cell in All fields), inc. EarlyCite articles, inc. Backfiles content         New search   Modify search   Add saved search alert   Search in results:         Go |                                                                                                    |                                                                                |  |                                                                 |  |  |
| Advanced search                                            | Sort              | by: Re                                                                                                    | levance   <u>Newest_first_</u>   <u>Oldest_first_</u> Display: All content   <u>Just_my_subscribed_items_</u>   <u>Exclude_Backfiles_</u>   <u>Exclude_Early</u> | iycite                                                                         |  |                                                                 |  |  |
| Marked lists                                               | Page              | Page: 1 2 3 Next >         Items per page: 10 20 30                                                                                                    |                                                                                                    |                                                                                |  |                                                                 |  |  |
| Browse:                                                    |                   | F                                                                                                    | Select all   Add to the marked list: Session V Go Show all abstra                                                                                                | acts                                                                           |  |                                                                 |  |  |
| Books & Journals                                           |                   | *                                                                                                    |                                                                                                    |                                                                                |  |                                                                 |  |  |
| Bibliographic Databases                                    |                   |                                                                                                    | Icon key:  Vou have access to this item B Backfiles E Earlycite A Abstract only Opciones de                                                                      |                                                                                |  |                                                                 |  |  |
| Case Studies                                               | 1                 |                                                                                                    | Robotic cell culture system for stem cell assays visualizacion de su                                                                                             |                                                                                |  |                                                                 |  |  |
| Resources:                                                 |                   |                                                                                                    | Type: Research paper<br>Author(s): Benjamin T. Schmidt, Joseph M. Feduska, Ashley M. Witt, Bridget M. Deasy                                                      |                                                                                |  |                                                                 |  |  |
| Product Information                                        |                   |                                                                                                    | Source: Industrial Robot: An International Journal Volume: 35 Issue: 2 2008                                                                                      |                                                                                |  |                                                                 |  |  |
| Licensing Solutions                                        |                   |                                                                                                    |                                                                                                    |                                                                                |  |                                                                 |  |  |
| For Authors                                                | 2                 |                                                                                                    | Encyclopedia of Stem Cell Research<br>Type: Non-article                                                                                                    |                                                                                |  |                                                                 |  |  |
| For Librarians                                             |                   |                                                                                                    |                                                                                                    | Author(s): Joel Cummings<br>Source: Reference Reviews Volume: 23 Jacuar 8 2009 |  |                                                                 |  |  |
| For Engineers                                              |                   |                                                                                                    | <ul> <li>✓ <u>View HTML</u>   <u>Related items</u></li> </ul>                                                                                                    |                                                                                |  |                                                                 |  |  |
| Research Zone                                              | 3                 |                                                                                                    | Health and medical tourism: a kill or cure for global public health?                                                                                             |                                                                                |  |                                                                 |  |  |
| Learning Zone                                              | J                 | Ĵ                                                                                                    |                                                                                                    | Type: General review                                                           |  |                                                                 |  |  |
| Teaching Zone                                              |                   |                                                                                                    |                                                                                                    |                                                                                |  | Source: <u>Tourism Review</u> Volume: 66 <u>Issue: 1/2</u> 2011 |  |  |
| Multimedia Zone                                            |                   |                                                                                                    | Preview   View HTML   View PDF (93kb)   Abstract   Related items   Reprints & permissions                                                                        |                                                                                |  |                                                                 |  |  |

| O Login                                                                  | Home > <u>Advanced search</u> > Search results: Journals |                |                               |                                                                                                    |                                                                                                    |                                                                                                    |                                                                                                    |  |  |
|--------------------------------------------------------------------------|----------------------------------------------------------|----------------|-------------------------------|----------------------------------------------------------------------------------------------------|----------------------------------------------------------------------------------------------------|----------------------------------------------------------------------------------------------------|----------------------------------------------------------------------------------------------------|--|--|
| <b>We<i>icome:</i></b><br>Miss Tutilla Aragao<br>Business Manager Access | Se                                                       | Search Results |                               |                                                                                                    |                                                                                                    |                                                                                                    |                                                                                                    |  |  |
| Account info Logout                                                      | Vie                                                      | w res          | ults for:                     | All Journals Bo                                                                                                    | oks 🛛 Bibliographic D                                                                                   | atabases 🕺 Case Studie                                                                             | es   Site Pages                                                                                                    |  |  |
| Search for:<br>in: All content 💽 Go                                      | 469<br><u>New</u>                                        | resu<br>/ sear | lts found<br>rch   <u>Mod</u> | d for: Content = Journ                                                                                                    | nals, ( <i>Ste<sup>m</sup> Cell</i> in Al<br>e <u>d search alert</u>   Sear                             | Add<br>Para salvar<br>Biblioteca Virtua<br>en que c                                                | to the Maked List<br>los artículos favoritos en su<br>l, seleccione los registros y elija<br>arpeta desea salvarlos.                           |  |  |
| Advanced search                                                          | Sort                                                     | by: Re         | elevance   [                  | <u>Newest first</u>   <u>Oldest first</u>                                                                                                    |                                                                                                    |                                                                                                    | de Earlycite                                                                                                    |  |  |
| Marked lists                                                             | Page                                                     | : 1 <u>2 3</u> | <u>Next ≻</u>                 |                                                                                                    |                                                                                                    | $\frown$                                                                                           | ltems per page: 10 <u>20</u> <u>30</u>                                                                                                    |  |  |
| B<br>Seleccione los<br>artículos que desee<br>salvar                     | ]-                                                       | ſ              | Select all                    | │ Add to the marked list:<br>Icon key: ✓ You have                                                                                                   | Session<br>Session<br>Aircraft Engineering<br>sociology training                                        | files E Earlycite                                                                                  | Show all abstracts                                                                                                    |  |  |
| Resources:<br>Product Information<br>Licensing Solutions                 | <b>-</b> 1                                               |                | R<br>Ty<br>A<br>Si            | Robotic cell culture sy<br>ype: Research paper<br>uthor(s): Benjamin T. Schi<br>iource: Industrial Robot: A<br>▼ Preview   <u>View HTML</u>         | Brazilian Economy<br>Stem Cell<br>Global Crisis<br>animal diseases<br>Lula Brazil<br>Numerical Analysis | s<br>ey M. Witt, Bridget M. D<br>35 <u>Issue: 2</u> 2008<br>I <u>ct   Related items</u>   <u>R</u> | Si lo que desea es acceder a las<br>opciones de exportar, seleccione<br>los elementos y elija la opción Add<br>to the Maked List. Los trabajos |  |  |
| For Authors<br>For Librarians<br>For Engineers                           | 2                                                        |                | E<br>Ty<br>A<br>Si<br>✓ ⊻     | chcyclopedia of Stem<br>ype: Non-article<br>.uthor(s): Joel Cummings<br>:ource: <u>Reference Review</u><br><u>'iew HTML</u>   <u>Related item</u> : | Electro magnetic<br>Financial crisis<br>optical mission<br>Grounded theory                              |                                                                                                    | seleccionados seran guardados en<br>otra zona                                                                                                  |  |  |
| Research Zone<br>Learning Zone<br>Teaching Zone                          | 3                                                        | <b>V</b>       | H<br>Ty<br>A<br>Se            | Health and medical too<br>ype: General review<br>.uthor(s): C. Michael Hall<br>:ource: <u>Tourism Review</u> Vo                                     | Glass optical<br>Digest<br>Human resources                                                              | bal public health?                                                                                 | La opción Add to the Maked List<br>no aparece en la pestaña "all"                                                                              |  |  |
| Multimedia Zone                                                          |                                                          |                | <ul> <li>•</li> </ul>         | Preview   <u>View HTML</u>                                                                                                    | <u>View PDF (93kb)</u>   <u>Abs</u>                                                                     | stract   <u>Related items</u>   <u>Re</u>                                                          | prints & permissions                                                                                                    |  |  |
| Support Resources<br>About Emerald<br>EmeraldEmergingMarketsCaseStudies  | 4                                                        |                | U<br>Ty<br>Si                 | United States of Amer<br>ype: Non-article<br>ource: <u>International Journ</u><br><u>'iew HTML</u>   <u>Related item</u> :                          | ica - Men with type 1<br><u>al of Health Care Quality A</u><br><u>S</u>                                 | diabetes could grow the<br><u>Assurance</u> Volume: 24 <u>Issue</u>                                | eir own insulin-producing cells from testicular tissue<br><u>: 3</u> 2011                                                                      |  |  |
|                                                                          | 5                                                        |                | F<br>Ty<br>A                  | abrication of synthes<br>ype: Research paper<br>uthor(s): Cho-PeiJiang, J                                                                           | ized PCL-PEG-PCL ti<br>yun-Ru Huang, Ming-Fa H                                                          | ssue engineering scaffo<br>sieh                                                                    | olds using an air pressure-aided deposition system                                                                                             |  |  |

Emerald

|                                                                    |          | <sup>c</sup>                                                                                                    |                | naroac                                                     |                                                                                                    |                                                                                                    |                          |
|--------------------------------------------------------------------|----------|----------------------------------------------------------------------------------------------------|----------------|------------------------------------------------------------|----------------------------------------------------------------------------------------------------|----------------------------------------------------------------------------------------------------|--------------------------|
| <b>E</b>                                                           | nera     | ld                                                                                                    |                |                                                            | Home Text Via                                                                                                    | ew Contact Us Site Map Support Your Profile Admi                                                                                                    | nistrators 🙎             |
| Emerald Rest                                                       | earch yo | u ca                                                                                                    | n us           | e.                                                         |                                                                                                    | Los artículos fueron agregados a<br>en su "market list"                                                                                                    |                          |
| O Login<br>Welcome:<br>Miss Tutilla Aragao<br>Business Manager Acc | cess     |                                                                                                    |                | Items<br>10 ite<br>You c                                   | s have been added to your Session m<br>ems only, and is not permanent. You c<br>can copy your session list into a perm | narked list. Please note: this can hold a maximum of<br>currently have 0 items in your session marked list.<br>manent marked list in your <u>Emerald profile</u> . | ]                        |
| Account info<br>Search for:                                        | Logout   | Home                                                                                                    | <u>a≻Adv</u>   | <u>vanc<mark>ed search</mark> &gt; Search</u><br>b Boculto | results: Journals                                                                                                    |                                                                                                    | Search<br>Help           |
|                                                                    |          | 36                                                                                                    | arc            | n Results                                                  |                                                                                                    |                                                                                                    | • : Holp                 |
| in: All content                                                    | 🖌 Go     | Vie                                                                                                    | w resi         | utts for: All Journ:                                       | als   Books   Bibliographic Database                                                                                   | es Case Studies Site Pages                                                                                                    |                          |
| Advanced search                                                    |          | 469 results found for: Content = Journals, (Stem Cell in All fields), inc. EarlyCite articles, inc. Backfiles content |                |                                                            |                                                                                                    |                                                                                                    |                          |
| Marked lists                                                       |          | New                                                                                                    |                | oh I Madify opproh Li                                      | Add coved cooreb elect I. Search in re                                                                                 |                                                                                                    |                          |
| Browse:                                                            |          | New                                                                                                    | rsear          | <u>ch i Moully search i z</u>                              | <u>Rod saved search alen</u>   Search in re                                                                            |                                                                                                    |                          |
| Books & Journals                                                   |          | Sort                                                                                                    | by: Rel        | evance   <u>Newest first</u>   <u>C</u>                    | <u>Idest first</u> Di                                                                                                  | isplay: All content   <u>Just my subscribed items   Exclude Backfiles</u>                                                                                          | Exclude Earlycite        |
| Bibliographic Databas                                              | es       | Page                                                                                                    | : 1 <u>2 3</u> | <u>Next &gt;</u>                                           |                                                                                                    | Items p                                                                                                    | er page: 10 <u>20 30</u> |
| Case Studies                                                       |          |                                                                                                    | -              | Select all I. Add to the m                                 | arked list: Session 🔽 🚺                                                                                                | Go                                                                                                    | ow all abstracts         |
| Resou <mark>ces:</mark>                                            |          |                                                                                                    | +              |                                                            |                                                                                                    |                                                                                                    |                          |
| Product information                                                | Va       | aya a                                                                                                    | a Ma           | arked List                                                 | fou have access to this item 🔋 Backfiles                                                                               | s 📕 Earlycite 🔺 Abstract only                                                                                                    |                          |
| Licensing Solutions                                                | para     | visua                                                                                                    | aliza          | r los artículos                                            | lture system for stem cell assays                                                                                      |                                                                                                    |                          |
| For Authors                                                        | guarda   | ados                                                                                                    | y ve           | r las opciones                                             | aper<br>in T.Schmidt, Joseph M. Feduska, Ashley M                                                                      | M With Bridget M Dessy                                                                                                    |                          |
| For Librarians                                                     | disponi  | bles                                                                                                    | para           | a la exportacion                                           | Robot: An International Journal Volume: 35                                                                             | i <u>Issue: 2</u> 2008                                                                                                    |                          |
| For Engineers                                                      |          | ue                                                                                                    | ios n          | nismos                                                     | w HTML   <u>View PDF (339kb)</u>   <u>Abstract</u>                                                                     | <u>Related items</u>   <u>Reprints &amp; permissions</u>                                                                                                    |                          |
| Research Zone                                                      |          | 2                                                                                                    |                | Encyclopedia                                               | of Stem Cell Research                                                                                                  |                                                                                                    |                          |
| Learning Zone                                                      |          |                                                                                                    |                | Type: Non-article<br>Author(s): Joel C                     | )<br>Cummings                                                                                                    |                                                                                                    |                          |
| Teaching Zone                                                      |          |                                                                                                    |                | Source: <u>Referen</u>                                     | <u>ce Reviews</u> Volume: 23 <u>Issue: 8</u> 2009<br>elated items                                                      |                                                                                                    |                          |
| Multimedia Zone                                                    |          |                                                                                                    |                |                                                            |                                                                                                    |                                                                                                    |                          |
| Support Resources                                                  |          | 3                                                                                                    |                | Health and me<br>Type: General re                          | edical tourism: a kill or cure for global                                                                              | l public health?                                                                                                    |                          |

 $\bigcirc$ 

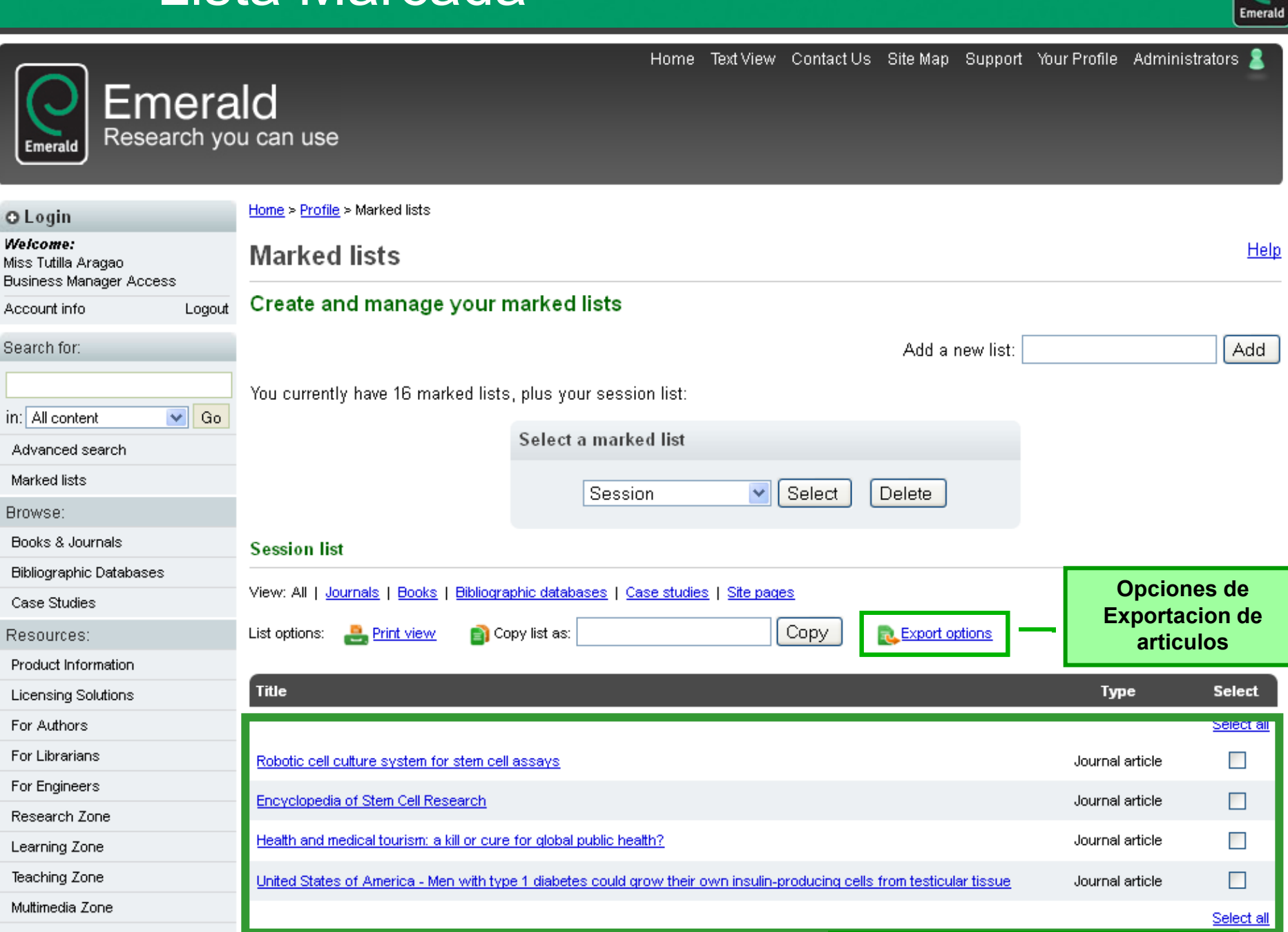

| Account info Logout                                                                                                    | Create and manage your marked lists                                                                                                    |
|----------------------------------------------------------------------------------------------------|----------------------------------------------------------------------------------------------------|
| Search for:                                                                                                    | Add a new list: Add                                                                                                    |
| in: All content Go<br>Advanced search                                                                                                    | You currently have 16 marked lists, plus your session list: Select a marked list                                                                                                    |
| Marked lists                                                                                                    | Session Select Delete                                                                                                    |
| Browse:<br>Books & Journals<br>Bibliographic Databases<br>Case Studies                                                                                             | Session list     Imprimir los<br>artículos       View: All   Journals   Books   Bibli     Seleccionados                                                                                                    |
| Resources:                                                                                                    | List options: 🚑 Print view 👔 Copy list as: Copy 🕵 Export options                                                                                                    |
| Product Information<br>Licensing Solutions<br>For Authors<br>For Librarians<br>For Engineers<br>Research Zone<br>Learning Zone<br>Teaching Zone<br>Muttimedia Zone | Export options       Opciones para exportar:         Direct Export       • Descarga de programas especificos para generar la referencia de la biblioteca         • Export to RefWorks       • ver en una pantalla separada         • View on screen       • Descarga al equipo         • Download file       • enviar por email |
| Support Resources                                                                                                    |                                                                                                    |
| About Emerald                                                                                                    | The Type Select                                                                                                    |

#### Emerald EmergingMarketsCaseStudies

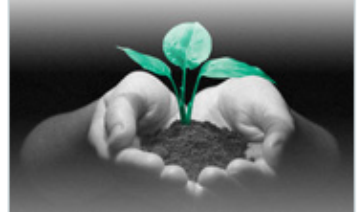

Visit stand LM577 at

| nuc                                                                                                    | Type            | JUICUL     |
|----------------------------------------------------------------------------------------------------|-----------------|------------|
|                                                                                                    |                 | Select all |
| Robotic cell culture system for stem cell assays                                                                        | Journal article |            |
| Encyclopedia of Stem Cell Research                                                                                      | Journal article |            |
| Health and medical tourism: a kill or cure for global public health?                                                    | Journal article |            |
| United States of America - Men with type 1 diabetes could grow their own insulin-producing cells from testicular tissue | Journal article |            |

Select all

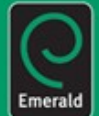

| Account info Logout                | Create and manage your marked lists                                                                                     |                                  |                   |
|------------------------------------|----------------------------------------------------------------------------------------------------|----------------------------------|-------------------|
| Search for:                        | Add a new list:                                                                                                    |                                  | Add               |
| in: All content                    | You currently have 16 marked lists, plus your session list:                                                             |                                  |                   |
| Advanced search                    | Select a marked list                                                                                                    |                                  |                   |
| Marked lists                       |                                                                                                    |                                  |                   |
| Browse:                            | Stem Cell 🛛 Select Delete                                                                                               | Usted podra guard                | ar                |
| Books & Journals                   | Constant list                                                                                                    | sus artículos<br>seleccionados e | n                 |
| Bibliographic Databases            | Session list                                                                                                    | una carpeta                      | · .               |
| Case Studies                       | View: All   Journals   Books   Bibliographic databases   Case studies   Site pages                                      | específica                       |                   |
| Resources:                         | List options: 🐣 Print view 👔 Copy list 🔬 Stem Cell Copy 🕵 Export options                                                |                                  |                   |
| Product Information                |                                                                                                    |                                  |                   |
| Licensing Solutions                | Export options                                                                                                    |                                  |                   |
| For Authors                        | Direct Export Añada el nombre                                                                                           | de la                            |                   |
| For Librarians                     | Export to EndNote, Reference Manager     carpeta tal y como                                                             | o fue                            |                   |
| For Engineers                      | Export to RefWorks     creada y haga clic                                                                               | sk en                            |                   |
| Research Zone                      | Export a text file (RIS format) "COPY"                                                                                  |                                  |                   |
| Learning Zone                      | Download file                                                                                                    |                                  |                   |
| Teaching Zone                      | Email to address:     Email                                                                                             | eleccione los                    |                   |
| Multimedia Zone                    | artíc                                                                                                    | ulos que desea                   |                   |
| Support Resources                  |                                                                                                    | guardar                          |                   |
| About Emerald                      | Title                                                                                                    | гурс                             | Select            |
| Emerald EmergingMarketsCaseStudies |                                                                                                    | 1                                | <u>Select all</u> |
|                                    | Robotic cell culture system for stem cell assays                                                                        | Journal article                  | ✓                 |
|                                    | Encyclopedia of Stem Cell Research                                                                                      | Journal article                  |                   |
| - Heren                            | Health and medical tourism: a kill or cure for global public health?                                                    | Journal article                  | ✓                 |
| Jul                                | United States of America - Men with type 1 diabetes could grow their own insulin-producing cells from testicular tissue | Journal article                  |                   |
| Vigit stand I M577 at              |                                                                                                    |                                  |                   |

Select all

Emerald

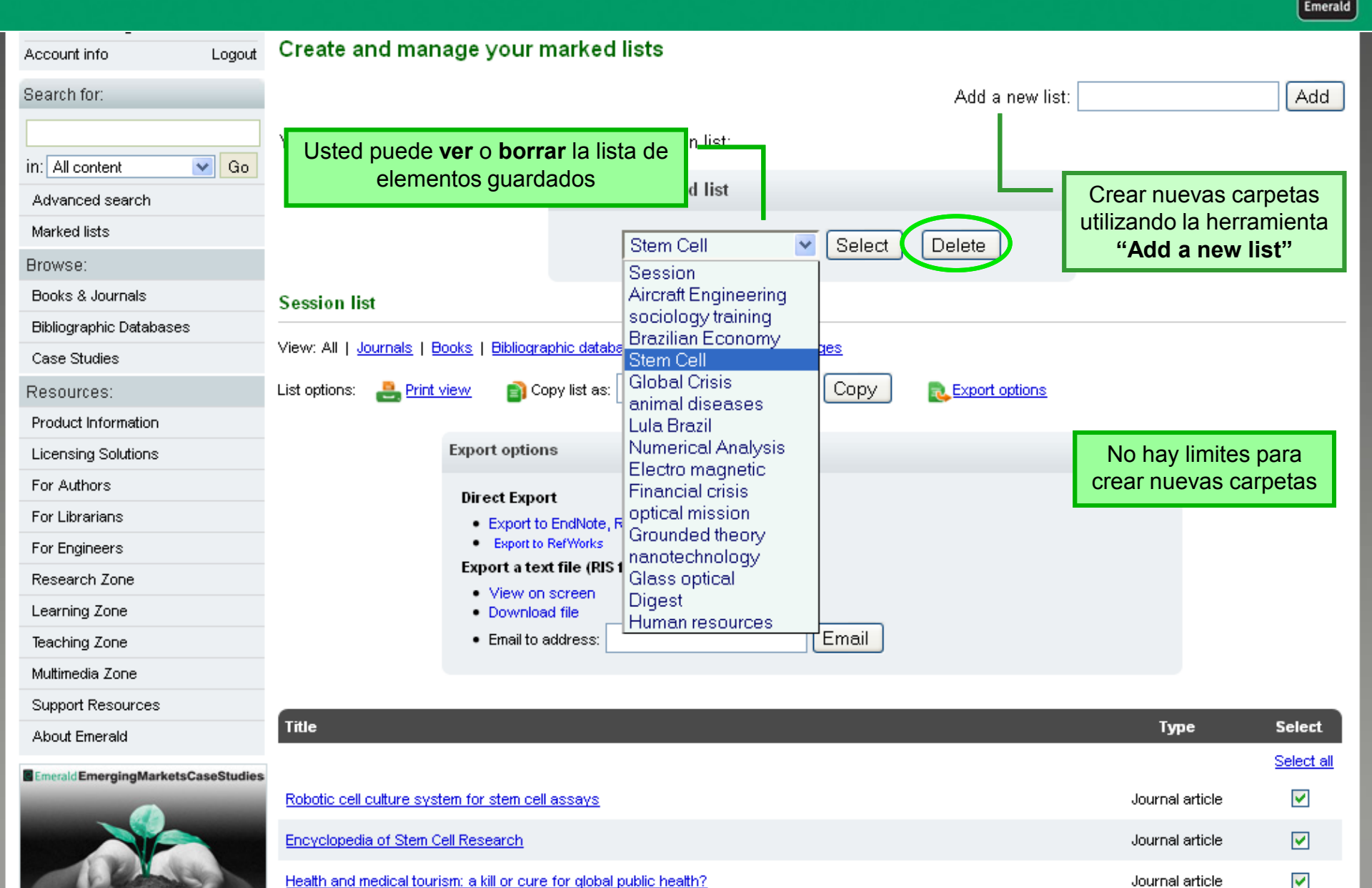

## Búsqueda Avanzada

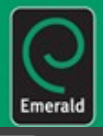

| <u> </u>                                                          |                                         | Home Text                             | View Contact Us     | s Site Map 🗄                                 | Support Your Profile Administrators 🙎                                                       |
|-------------------------------------------------------------------|-----------------------------------------|---------------------------------------|---------------------|----------------------------------------------|---------------------------------------------------------------------------------------------|
| Emerald Research yo                                               | u can use                               |                                       | Es<br>fu<br>bu      | scoja med<br>ente de in<br>uscar: <b>toc</b> | iante las pestañas el tipo de<br>vestigación en la que desea<br>las, periódicos o revistas, |
| O Login                                                           | Home > Advanced search: All             |                                       |                     | ros, reier                                   | paginas                                                                                     |
| <b>Welcome:</b><br>Miss Tutilla Aragao<br>Business Manager Access | Advanced s <del>earch</del>             |                                       |                     |                                              | Indique una o mas<br>caracteristicas : <b>Global Crisis</b>                                 |
| Account info Logout                                               | Search in: All Journals Books           | Bibliographic Databases               | Case Studies        | Site Pages                                   |                                                                                             |
| Search for:                                                       | Search for                              |                                       | in All field        |                                              | Especifique en dónde desea<br>que esta frase o palabra este<br>incluida.                    |
| IN: All content Go                                                | aloodi                                  |                                       |                     |                                              |                                                                                             |
| Advanced search                                                   |                                         | in All fields                         |                     | Para restringir la búsqueda,                 |                                                                                             |
| Marked lists                                                      | AND 💙 Crisis                            |                                       |                     | s 🎽                                          | añada uno o más terminos :                                                                  |
| Browse:                                                           | M                                       | latch: 💿 All 🔾 Any 🔾 Phrase           |                     |                                              | Financial                                                                                   |
| Books & Journals                                                  | AND 💙 Financial                         |                                       | in All field        | ls 🔽                                         |                                                                                             |
| Bibliographic Databases                                           | M                                       | latch: 💿 All 🔿 Any 🔿 Phrase           |                     |                                              |                                                                                             |
| Case Studies                                                      |                                         |                                       |                     |                                              | Use los "boleanos" para asociar                                                             |
| Resources:                                                        | Limit the search to:                    |                                       |                     |                                              | las diferentes caracteristicas                                                              |
| Product Information                                               | Items published between: All            | Y and All                             |                     |                                              | utilizadas                                                                                  |
| Licensing Solutions                                               | Include in results: EarlyCite Articl    | es 🗹 Emerald Backfiles 🗹              |                     |                                              |                                                                                             |
| For Authors                                                       | Within:                                 |                                       |                     |                                              | Especifique el                                                                              |
| For Engineers                                                     | All content 💿 My subscribed co          | ontent 🔘                              |                     | Search                                       | período de                                                                                  |
| Research Zope                                                     |                                         |                                       |                     |                                              | búqueda                                                                                     |
| Learning Zone                                                     |                                         | "EarlyCites" v                        | o " <b>Backfile</b> | s"                                           |                                                                                             |
| Teaching Zone                                                     | Search History                          |                                       |                     |                                              |                                                                                             |
| Multimedia Zone                                                   | Sea                                     | ırch                                  | Content T           | ype Resul                                    | ts                                                                                          |
| Support Resources                                                 | Content = Journals, (Stem Cell in All 1 | ields), inc. EarlyCite articles, inc. | Journals            | s 469                                        |                                                                                             |
| About Emerald                                                     |                                         |                                       |                     |                                              |                                                                                             |
|                                                                   | Content = Journals, (Stem Cell in All 1 | ields), Inc. EarlyCite articles, inc. |                     |                                              |                                                                                             |

### Búsqueda Avanzada

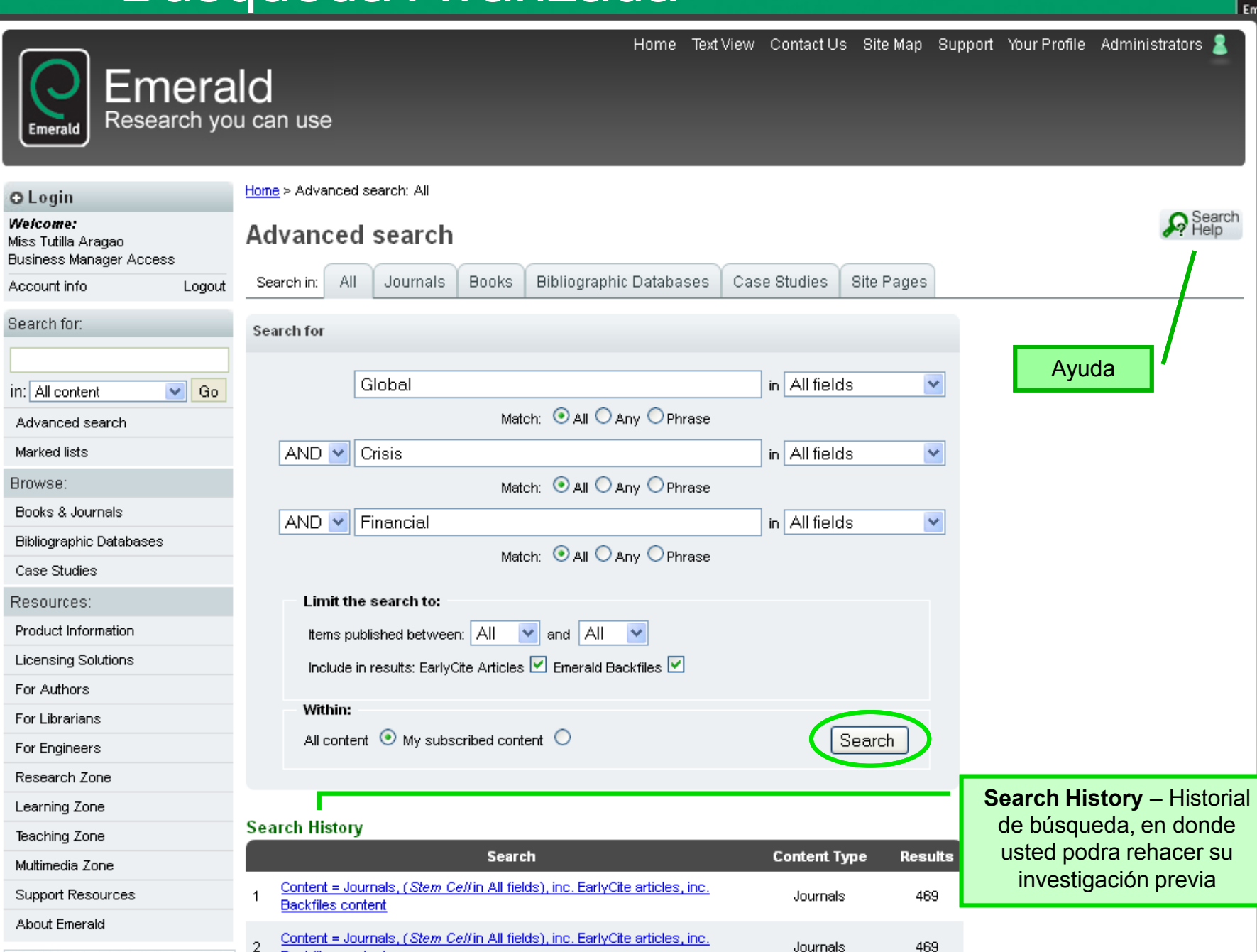

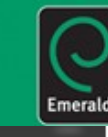

# Emerald

About Emerald

### Emerald Research you can use

Home > Advanced search > Search results: All O Login Welcome: Search Results Miss Tutilla Aradao Business Manager Access Emerald tiene un absctract diferente All Books Bibliographic Databases View results for: Journals Case Account info Logout conocido como "Abstract Search for: Content = All content, (Global in All fields) and (Crisis in All fields) and (Finance Estructurado", el artículo se divide en content base a criterios como: propósito, valores, fundamento, originalidad, entre New search | Modify search | Add saved search alert | Search in results: in: All content V Go otros Advanced search Icon key: 🗸 You have access to this item 🛛 🖪 Backfiles 🗧 Earlycite 🗛 Abstract only Marked lists Journals: Browse: View all 6019 results Books & Journals The global financial crisis and UK PPPs 1 Type: Research paper Bibliographic Databases De Click en Preview Author(s): Ciaran Connolly, Tony Wall Case Studies Source: International Journal of Public Sector Management Volume: 24 Issue: 6 2011 para visualizar el Preview | View HTML | View PDF (78kb) | Abstract | Related items | Reprints & permissions Resources: resumen del artículo Abstract Product Information Licensing Solutions Purpose – This paper seeks to examine how Public Private Partnerships (PPPs) have been affected by the global financial crisis (GFC). After briefly discussing PPPs and the GFC, the paper considers whether the latter has been a contributing factor For Authors in the declining number of projects reaching financial close. For Librarians Design/methodology/approach - The paper employs document content analysis to compare the time between notification of a For Engineers project in the Official Journal of the European Union and its financial close in order to assess whether this period has increased since the beginning of the GFC. Two case studies are also presented. Research Zone Learning Zone Findings – Apart from a very small number of projects, the time between official project notification and financial close is lengthening, with the case studies providing some possible explanations for this. Teaching Zone Originality/value - Whilst Burger et al. provide some general statistics on the impact of the GFC on PPPs in a number of Multimedia Zone countries, this paper examines over 600 PPPs in the UK and supplements this analysis with two case studies, in order to Support Resources assess whether the GFC has led to delays in projects reaching financial close.  $\checkmark$ 

Emerald

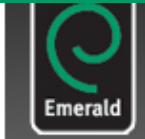

### Emerald Research you can use

| O Login                                                           | Home > Advanced search > Search results: All                                                                                                    |  |  |  |  |  |  |  |  |
|-------------------------------------------------------------------|----------------------------------------------------------------------------------------------------|--|--|--|--|--|--|--|--|
| <b>Welcome:</b><br>Miss Tutilla Aragao<br>Business Manager Access | Search Results                                                                                                    |  |  |  |  |  |  |  |  |
| Account info Logout                                               | View results for: All Journals Books Bibliographic Databases Case Studies Site Pages                                                                                                    |  |  |  |  |  |  |  |  |
| Search for:<br>in: All content 💽 Go                               | Content = All content, ( <i>Global</i> in All fields) and ( <i>Crisis</i> in All fields) and ( <i>Financial</i> in All fields), inc. EarlyCite articles, inc. Backfiles content           New search   Modify search   Add saved search alert   Search in results:         Go |  |  |  |  |  |  |  |  |
| Advanced search                                                   | Icon key: 🗸 You have access to this item 🖪 Backfiles 🔳 Earlycite 🔺 Abstrand Opciones de visualización de un artículo                                                                                                    |  |  |  |  |  |  |  |  |
| Marked lists                                                      |                                                                                                    |  |  |  |  |  |  |  |  |
| Browse:                                                           | Journals:<br><u>View all 6019 results</u><br>1 The global financial crisis and UK PPPs<br>Type: Research paper<br>Author(s): Ciaran Connolly, Tony Wall<br>Source: International Journal of Public Sector Management (Volume: 24 Issue: 6 2011                                |  |  |  |  |  |  |  |  |
| Books & Journals                                                  |                                                                                                    |  |  |  |  |  |  |  |  |
| Bibliographic Databases                                           |                                                                                                    |  |  |  |  |  |  |  |  |
| Case Studies                                                      |                                                                                                    |  |  |  |  |  |  |  |  |
| Resources:                                                        | View HTML   View PDF (78kb)   Abstract       Related items   Reprints & permissions         Abstract                                                                                                    |  |  |  |  |  |  |  |  |
| Product Information                                               |                                                                                                    |  |  |  |  |  |  |  |  |
| Licensing Solutions                                               | Purpose – This paper seeks to examine how Public Private Partnerships (PPPs) have been affected by the global financial                                                                                                    |  |  |  |  |  |  |  |  |
| For Authors                                                       | crisis (GFC). After briefly discussing PPPs and the GFC, the paper considers whether the latter has been a contributing factor<br>in the declining number of projects reaching financial close                                                                                |  |  |  |  |  |  |  |  |
| For Librarians                                                    |                                                                                                    |  |  |  |  |  |  |  |  |
| For Engineers                                                     | <i>Design/methodology/approach</i> – The paper employs document content analysis to compare the time between notification of a project in the Official Journal of the European Union and its financial close in order to assess whether this period has                       |  |  |  |  |  |  |  |  |
| Research Zone                                                     | increased since the beginning of the GFC. Two case studies are also presented.                                                                                                    |  |  |  |  |  |  |  |  |
| Learning Zone                                                     | Findings – Apart from a very small number of projects, the time between official project notification and financial close is                                                                                                    |  |  |  |  |  |  |  |  |
| Teaching Zone                                                     | lengthening, with the case studies providing some possible explanations for this.                                                                                                    |  |  |  |  |  |  |  |  |
| Multimedia Zone                                                   | Originality/value – Whilst Burger et al. provide some general statistics on the impact of the GFC on PPPs in a number of                                                                                                    |  |  |  |  |  |  |  |  |
| Support Resources                                                 | countries, this paper examines over 600 PPPs in the UK and supplements this analysis with two case studies, in order to assess whether the GFC has led to delays in projects reaching financial close.                                                                        |  |  |  |  |  |  |  |  |
| About Emerald                                                     |                                                                                                    |  |  |  |  |  |  |  |  |

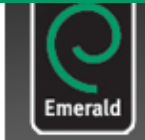

### Emerald Research you can use

| O Login                                                            | Home > <u>Advanced search</u> > Search results: All                                                                                                    |                                                                            |            |  |  |
|--------------------------------------------------------------------|----------------------------------------------------------------------------------------------------|----------------------------------------------------------------------------|------------|--|--|
| We <i>lcome:</i><br>Miss Tutilla Aragao<br>Business Manager Access | Search Results                                                                                                    | Se He                                                                      | arci<br>ap |  |  |
| Account info Logout                                                | View results for:         All         Journals         Books         Bibliographic Databases                                                                                                    | Case Studies Site Pages                                                    |            |  |  |
| Search for:                                                        | Content = All content, (G <i>lobal</i> in All fields) and ( <i>Crisis</i> in All fields) and (<br>content                                                                                              | ( <i>Financial</i> in All fields), inc. EarlyCite articles, inc. Backfiles | 1          |  |  |
| in: All content 💽 Go                                               | New search   Modify search   Add saved search alert   Search in results:<br>Go Icon key:  You have access to this item B Backfiles E Earlycite A Abstract only Related items – para bacer upa búsqueda |                                                                            |            |  |  |
| Advanced search                                                    |                                                                                                    |                                                                            |            |  |  |
| Marked lists                                                       |                                                                                                    |                                                                            |            |  |  |
| Browse:                                                            | Journals:<br>View all 6019 results                                                                                                    | por artículos relacionados                                                 |            |  |  |
| Books & Journals                                                   | 1 The global financial crisis and UK PPPs                                                                                                    | Reprintd & permissions – información del                                   |            |  |  |
| Bibliographic Databases                                            | Type: Research paper                                                                                                    | pago de tarfias si desea copias adicionales                                |            |  |  |
| Case Studies                                                       | Author(s): Claran Connolly, Tony Wall Source: International Journal of Public Sector Management Volume: 24 Is del artículo                                                                             |                                                                            |            |  |  |
| Resources:                                                         | ▼ Preview   <u>View HTML</u>   <u>View PDF (78kb)</u>   <u>Abstract</u> <u>Related iter</u>                                                                                                    |                                                                            |            |  |  |
| Product Information                                                | Abstract                                                                                                    |                                                                            |            |  |  |

Purpose - This paper seeks to examine how Public Private Partnerships (PPPs) have been affected by the global financial crisis (GFC). After briefly discussing PPPs and the GFC, the paper considers whether the latter has been a contributing factor in the declining number of projects reaching financial close.

Emerald

Design/methodology/approach - The paper employs document content analysis to compare the time between notification of a project in the Official Journal of the European Union and its financial close in order to assess whether this period has increased since the beginning of the GFC. Two case studies are also presented.

Findings – Apart from a very small number of projects, the time between official project notification and financial close is lengthening, with the case studies providing some possible explanations for this.

Originality/value - Whilst Burger et al. provide some general statistics on the impact of the GFC on PPPs in a number of countries, this paper examines over 600 PPPs in the UK and supplements this analysis with two case studies, in order to assess whether the GFC has led to delays in projects reaching financial close.

About Emerald

Licensing Solutions

For Authors

For Librarians

For Engineers

Research Zone Learning Zone

Teaching Zone

Multimedia Zone

Support Resources

 $\checkmark$ 

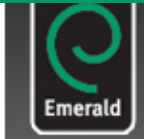

### Emerald Research you can use

| 🕽 Login                                                                  | Home > <u>Advanced search</u> > Search results: All                                                                                                    |  |  |  |  |
|--------------------------------------------------------------------------|----------------------------------------------------------------------------------------------------|--|--|--|--|
| <b>Ve<i>lcome:</i></b><br>fiss Tutilla Aragao<br>Jusiness Manager Access | Search Results                                                                                                    |  |  |  |  |
| Account info Logout                                                      | View results for: All Journals Books Bibliographic Databases Case Studies Site Pages                                                                                                    |  |  |  |  |
| Gearch for:                                                              | Content = All content, (Global in All fields) and (Crisis in All fields) and (Financial in All fields), inc. EarlyCite articles, inc. Backfiles content                                                                                                    |  |  |  |  |
| n: All content 🛛 🔽 Go                                                    | New search   Modify search   Add saved search alert   Search in results: Go                                                                                                    |  |  |  |  |
| Advanced search                                                          | Icon key: 🗸 You have access to this item 🖪 Backfiles 📕 Farlycite 🛕 Abs <del>tract colu</del>                                                                                                    |  |  |  |  |
| Marked lists                                                             | Journals:                                                                                                    |  |  |  |  |
| Browse:                                                                  |                                                                                                    |  |  |  |  |
| Books & Journals                                                         | 1 The global financial crisis and UK PPPs<br>Type: Research paper                                                                                                    |  |  |  |  |
| Bibliographic Databases                                                  |                                                                                                    |  |  |  |  |
| Case Studies                                                             | Author(s). Claran Connolity, Tony Wali<br>Source: International Journal of Public Sector Management<br>Theview   <u>View HTWL   View PDF (70kb)</u>   <u>Abstract</u>   <u>Related items</u>   <u>Reprints &amp; permissions</u><br>Abstract                                                                                |  |  |  |  |
| Resources:                                                               |                                                                                                    |  |  |  |  |
| Product Information                                                      |                                                                                                    |  |  |  |  |
| Licensing Solutions                                                      | <i>Purpose</i> – This paper seeks to examine how Public Private Partnerships (PPPs) have been affected by the global financial crisis (GFC). After briefly discussing PPPs and the GFC, the paper considers whether the latter has been a contributing factor in the declining number of projects reaching financial close. |  |  |  |  |
| For Authors                                                              |                                                                                                    |  |  |  |  |

*Design/methodology/approach* – The paper employs document content analysis to compare the time between notification of a project in the Official Journal of the European Union and its financial close in order to assess whether this period has increased since the beginning of the GFC. Two case studies are also presented.

Imeral

*Findings* – Apart from a very small number of projects, the time between official project notification and financial close is lengthening, with the case studies providing some possible explanations for this.

Originality/value – Whilst Burger et al. provide some general statistics on the impact of the GFC on PPPs in a number of countries, this paper examines over 600 PPPs in the UK and supplements this analysis with two case studies, in order to assess whether the GFC has led to delays in projects reaching financial close.

About Emerald

For Librarians

For Engineers

Research Zone Learning Zone

Teaching Zone

Multimedia Zone

Support Resources

 $\checkmark$ 

## Página de un Periódico o Revista

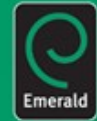

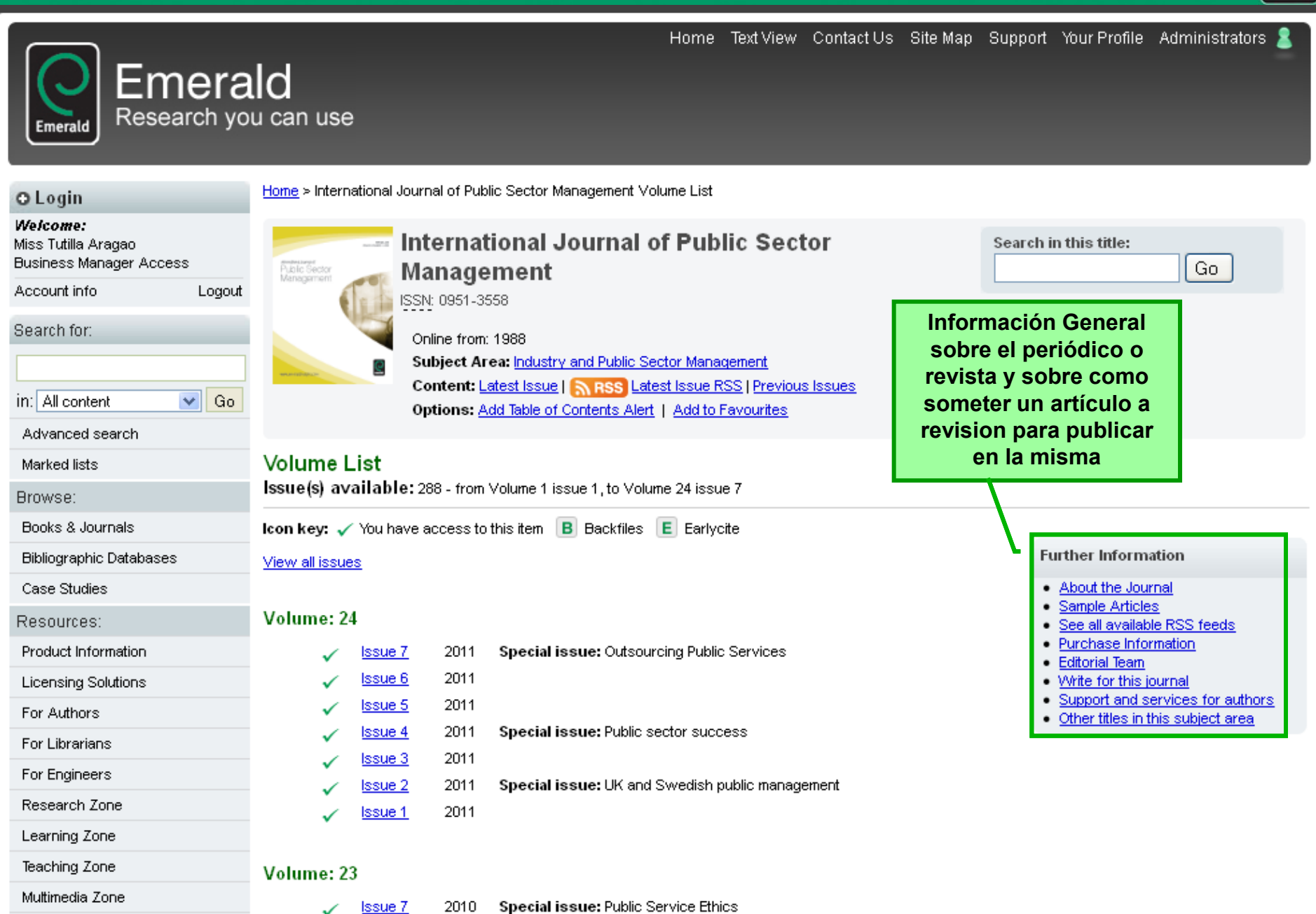

Special issue: Public Service Ethics 2010

### Página de un Periódico o Revista

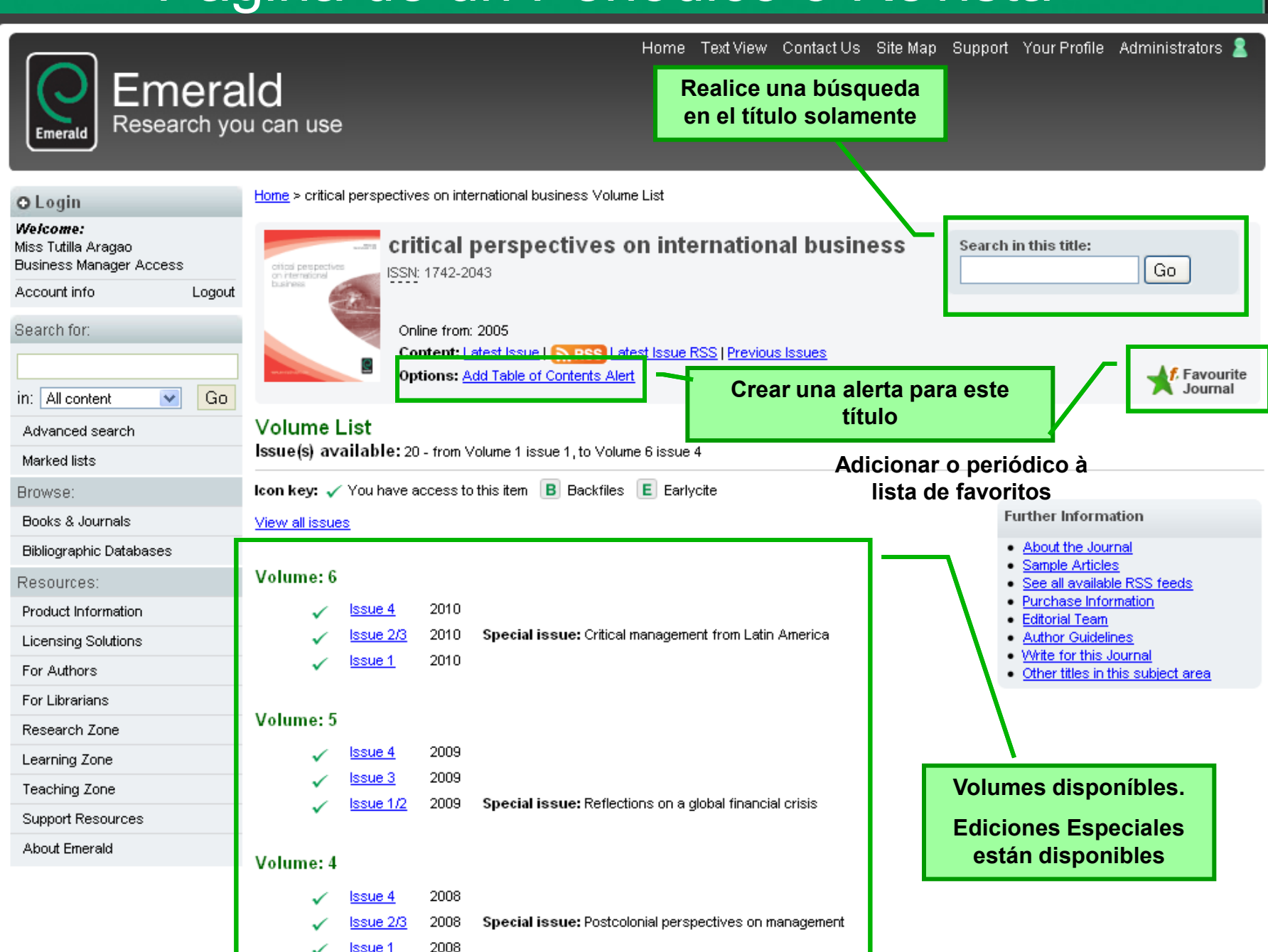

Emerald

O Login

Welcome:

Account info

Search for:

in: All content

Marked lists

Browse:

Advanced search

Books & Journals

Product Information Licensing Solutions

Case Studies

Resources:

For Authors

For Librarians

For Engineers

Research Zone

Learning Zone

Teaching Zone

Multimedia Zone

. –

**Bibliographic Databases** 

Miss Tutilla Aragao Business Manager Access

Logout

🗸 Go

4

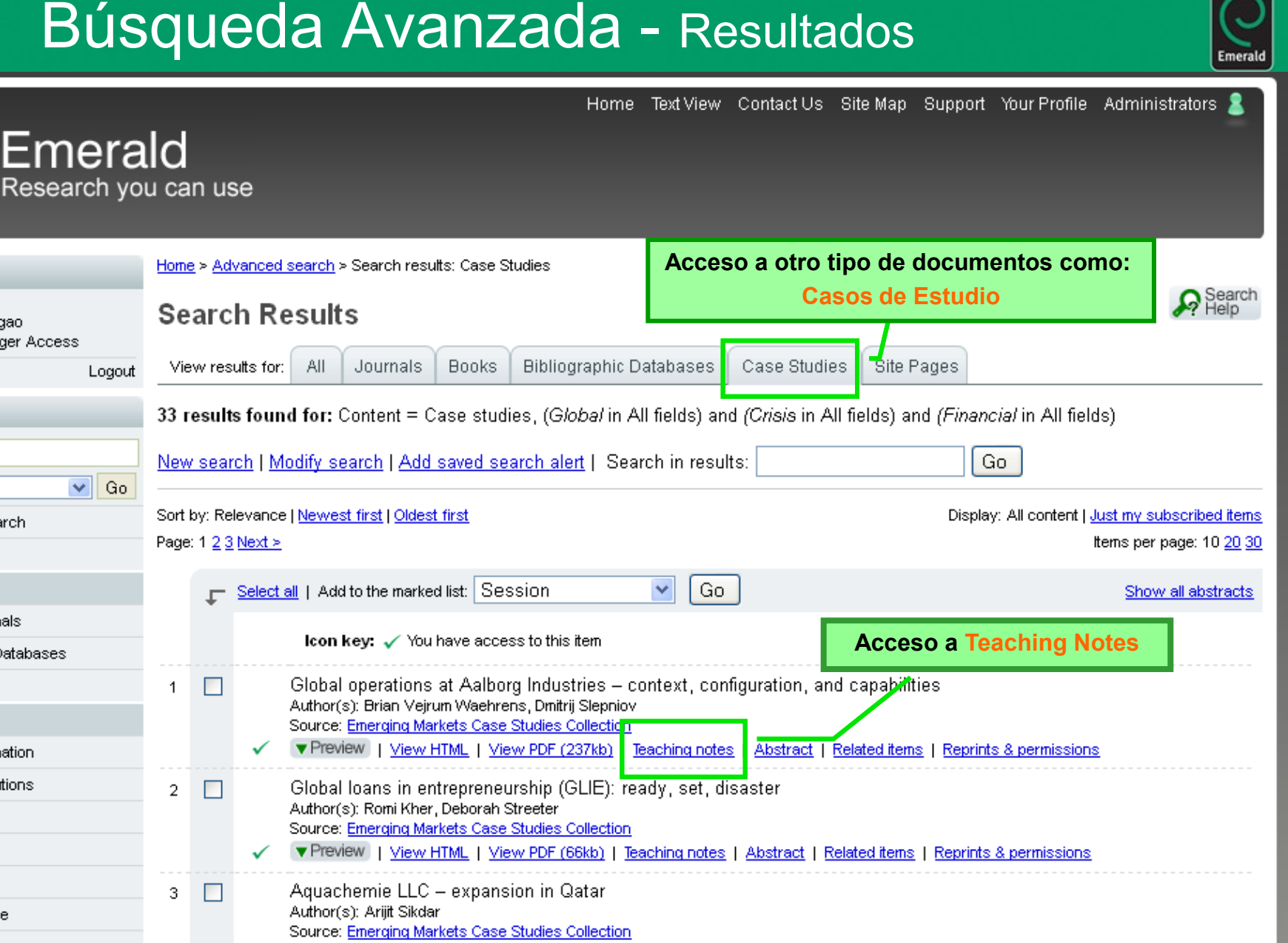

|  | ~ | ▼ Preview | <u>View HTML</u> | View PDF (139kb) | Teaching notes | Abstract | Related items | Reprints & permissions |
|--|---|-----------|------------------|------------------|----------------|----------|---------------|------------------------|
|--|---|-----------|------------------|------------------|----------------|----------|---------------|------------------------|

UAE Exchange Centre LLC: business level strategies Author(s): Janat Shah, Thomas Joseph Source: Emerging Markets Case Studies Collection

### Casos de Estudio – Teaching Notes

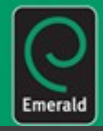

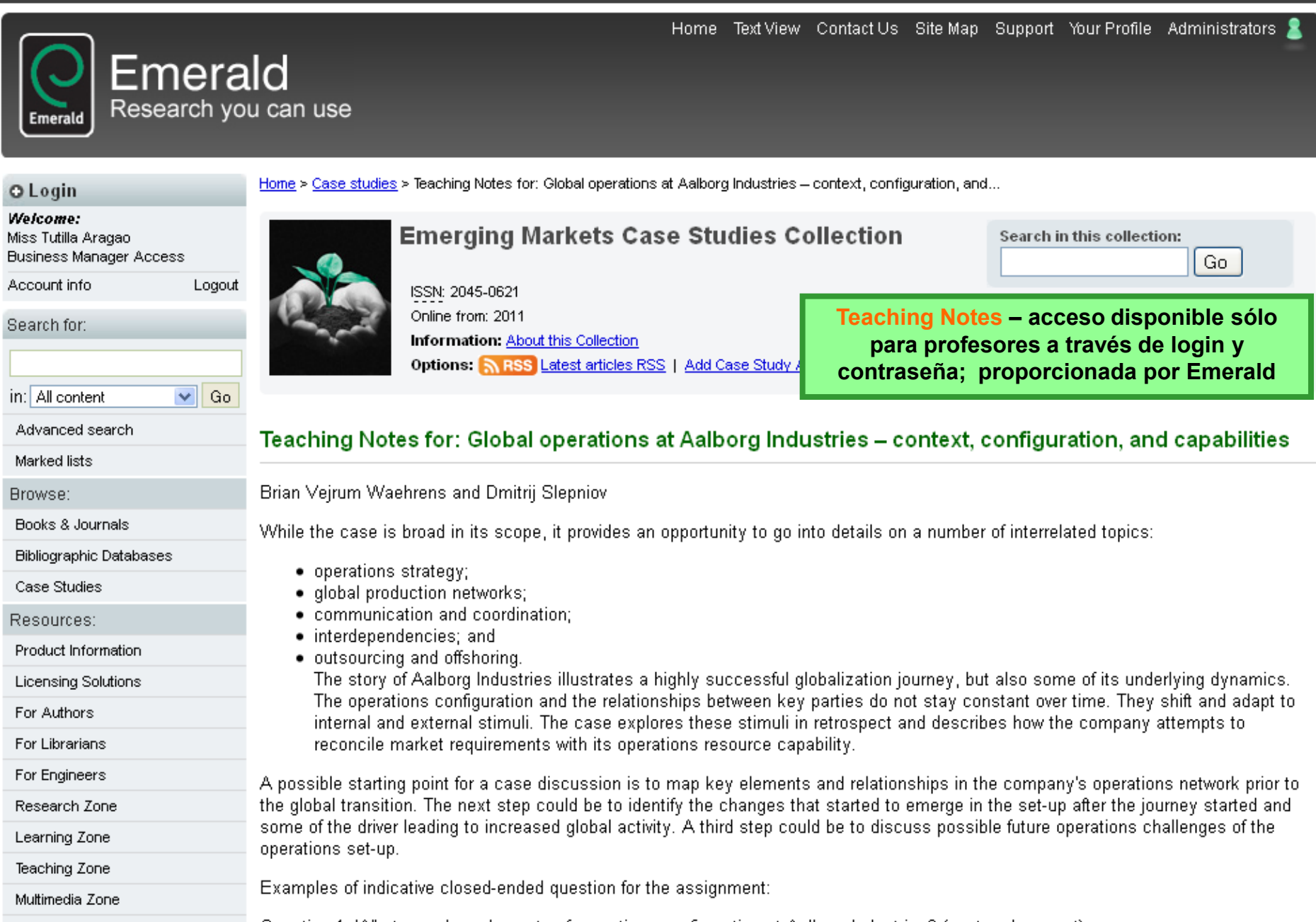

## Página Inicial

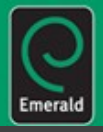

Home Text View Contact Us Site Map Support Your Profile Administrators 🙎

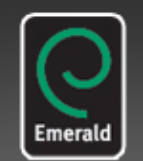

Emerald Research you can use

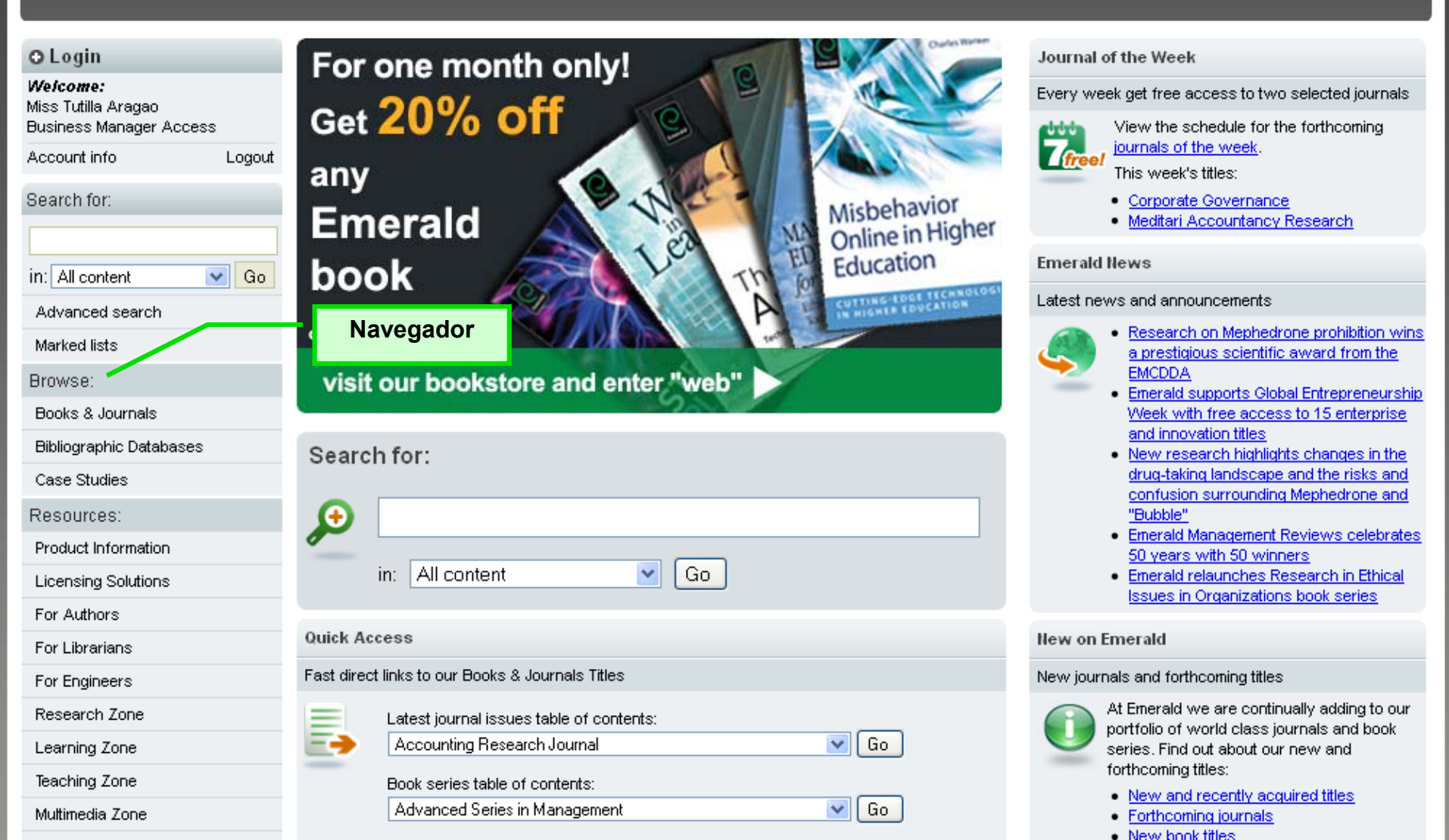

### Periódicos o Revistas y Libros

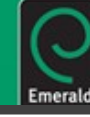

| Home Text View Contact Us Site Map Support Your Profile Administrators                                      |                                                                                                    |                                                                     |                               |                                                                 |  |
|----------------------------------------------------------------------------------------------------|----------------------------------------------------------------------------------------------------|---------------------------------------------------------------------|-------------------------------|-----------------------------------------------------------------|--|
| O Login<br>Welcome:<br>Miss Tutilla Aragao<br>Business Manager Access<br>Account info Logout<br>Search for: | Home > Browse Journals & Books Browse Browse for: Journals & Books Bibliographic Databases View: Both   Just Journals   Just Books Show: All content   Just A | Periódicos o Revis<br>Libros<br>por orden alfabé<br>separdos por te | <b>tas y</b><br>tico y<br>ema |                                                                 |  |
| in: All content 💽 Go                                                                                        | Title                                                                                                    | ISSN                                                                | Туре                          | Browse Options                                                  |  |
| Advanced search                                                                                             | Accounting Research Journal                                                                                                    | 1030-9616                                                           | Journal                       | By title:                                                       |  |
| Marked lists                                                                                                | Accounting, Auditing & Accountability Journal                                                                                                    | 0951-3574                                                           | Journal                       | ABCDEEGHIJKLMNO                                                 |  |
| Browse:                                                                                                    | Advanced Series in Management                                                                                                    | 1877-6361                                                           | Book series                   | PQRSIUVWXYZ                                                     |  |
| Books & Journals                                                                                            | Advances in Accounting Behavioral Research                                                                                                    | 1475-1488                                                           | Book series                   | By Subject                                                      |  |
| Bibliographic Databases                                                                                     |                                                                                                    | 4095 4933                                                           | Dook series                   | <u>Advanced Automation</u>                                      |  |
| Case Studies                                                                                                | Advances in Accounting Education                                                                                                    | 1085-4622                                                           | BOOK SERIES                   | Built Environment     Business Ethics and Law                   |  |
| Resources:                                                                                                  | Advances in Agricultural Economic History                                                                                                    | 1569-4933                                                           | Book series                   | Computational Mathematics                                       |  |
| Product Information                                                                                         | Advances in Applied Business Strategy                                                                                                    | 0749-6826                                                           | Book series                   | Economics     Education                                         |  |
| Licensing Solutions                                                                                         | Advances in Applied Microeconomics                                                                                                    | 0278-0984                                                           | Book series                   | Electronics Manufacture and     Deckering                       |  |
| For Authors                                                                                                 | Advances in Appreciative Induiry                                                                                                    | 1475_9159                                                           | Pook series                   | Enterprise and Innovation                                       |  |
| For Librarians                                                                                              | Advances in Austrian Economics                                                                                                    | 1020-2104                                                           | Look series                   | <ul> <li>Environmental<br/>Management/Environment</li> </ul>    |  |
| For Engineers                                                                                               | Advances in Bioethics                                                                                                    | 1479-3709                                                           | Book series                   | Health and Social Care                                          |  |
| Research Zone                                                                                               | Advances in Business and Management Forecasting                                                                                                    | 1477-4070                                                           | Book series                   | Health Care Management/HealthCare     Human Resource Management |  |
| Learning Zone                                                                                               | Advances in Business Marketing and Buschesing                                                                                                    | 1069.0064                                                           | Book series                   | <ul> <li>Industry and Public Sector<br/>Management</li> </ul>   |  |
| Teaching Zone                                                                                               | Advances in Dusiness warkeling and Parchasing                                                                                                    | 1003-0304                                                           | Dook series                   | Information and Knowledge                                       |  |
| Multimedia Zone                                                                                             | Advances in Culture, Tourism and Hospitality Research                                                                                                    | 1871-3173                                                           | Book series                   | Management <ul> <li>International Business</li> </ul>           |  |
| Support Resources                                                                                           | Advances in Dual Diagnosis                                                                                                    | 1757-0972                                                           | Journal                       | Language and Linguistics                                        |  |

### Bases de Referencia

| Emerald Research yo                                                      | Home Text View Contact Us Site Map Support Your Profile Administrators<br>Id<br>u can use                                               |
|--------------------------------------------------------------------------|----------------------------------------------------------------------------------------------------|
| O Login                                                                  | Home > Browse Emerald Management Reviews                                                                                                |
| <b>We<i>lcome:</i></b><br>Miss Tutilla Aragao<br>Business Manager Access | Browse                                                                                                    |
| Account info Logout                                                      | Browse for: Journals & Books Bibliographic Databases Case Studies                                                                       |
| Search for:                                                              | Select database:                                                                                                    |
|                                                                          | Emerald Management Reviews     Browse Options                                                                                           |
| in: All content V Go                                                     | <u>Computer &amp; Communications Security Abstracts</u> By subject:                                                                     |
| Advanced search                                                          | <ul> <li>Computer Abstracts International Database</li> <li>Current Awareness Abstracts - Library and Information Management</li> </ul> |
| Marked lists                                                             | <ul> <li>International Civil Engineering Abstracts</li> <li>International Civil Engineering Abstracts</li> </ul>                        |
| Browse:                                                                  | Management of Quality     Marketing & Logistics                                                                                         |
| Books & Journals                                                         | Operations & Production Management     Top Management                                                                                   |
| Bibliographic Databases                                                  |                                                                                                    |
| Case Studies                                                             |                                                                                                    |
| Resources:                                                               |                                                                                                    |
| Product Information                                                      | Comentarios y Abstracts                                                                                                    |
| Licensing Solutions                                                      | separados por tema                                                                                                    |
| For Authors                                                              |                                                                                                    |
| For Librarians                                                           |                                                                                                    |
| For Engineers                                                            |                                                                                                    |
| Research Zone                                                            |                                                                                                    |
| Learning Zone                                                            |                                                                                                    |
| Teaching Zone                                                            |                                                                                                    |
| Multimedia Zone                                                          |                                                                                                    |

### Casos de Estudio

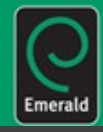

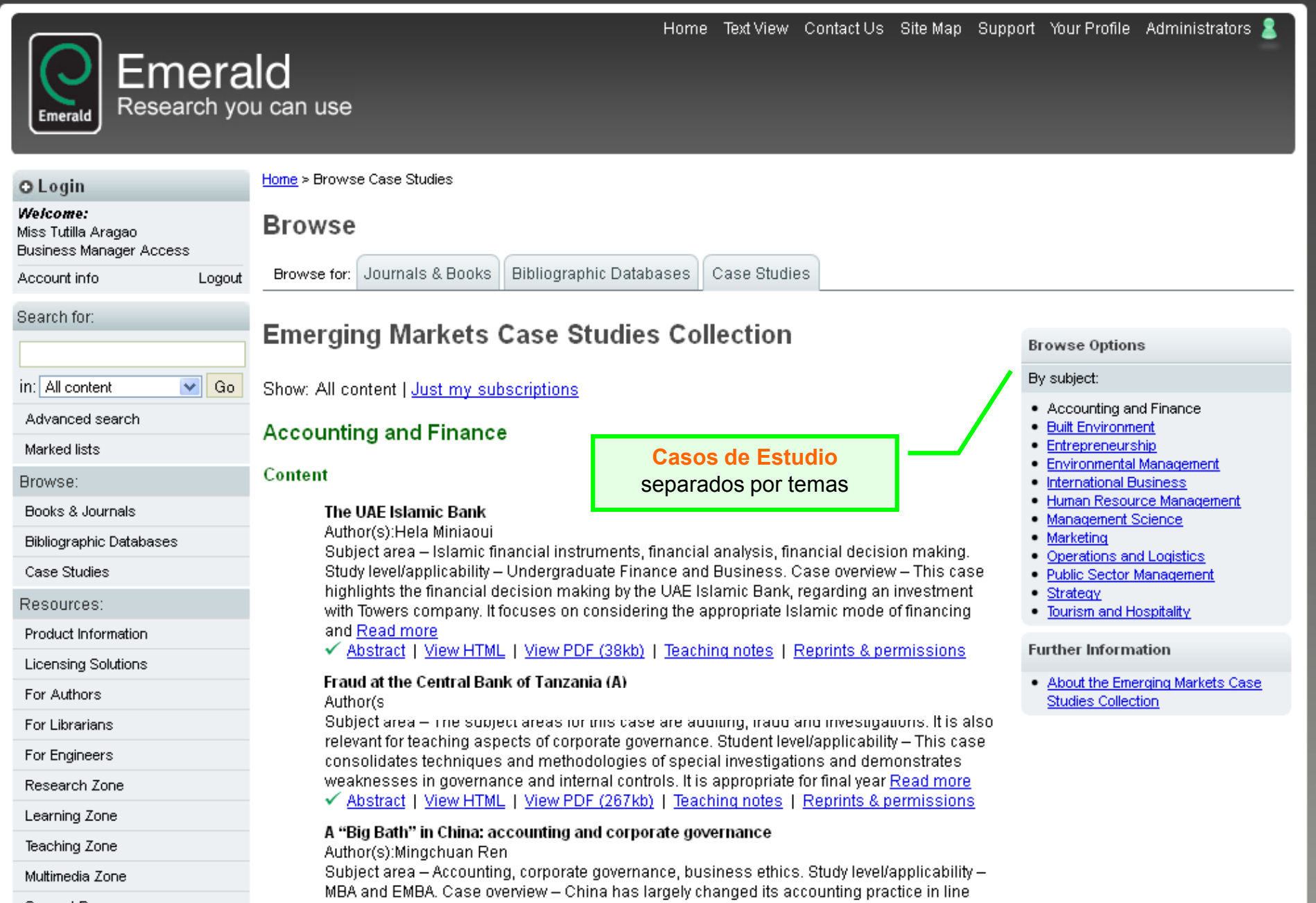

## Página Inicial

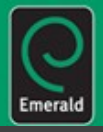

Home Text View Contact Us Site Map Support Your Profile Administrators 🤱

New book titles.

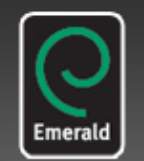

Emerald Research you can use

#### O Login For one month only! Journal of the Week Welcome: Every week get free access to two selected journals Get 20% off Miss Tutilla Aragao Business Manager Access View the schedule for the forthcoming journals of the week. Account info Logout any This week's titles: Search for: Misbehavior Corporate Governance Emerald Online in Higher Meditari Accountancy Research. Education Emerald News book ~ in: All content Go TTING-EDGE TECHNOLO Latest news and announcements Advanced search offer closes 1 Dec 2011 Research on Mephedrone prohibition wins Marked lists a prestigious scientific award from the EMCDDA. visit our bookstore and enter "web" Browse: Emerald supports Global Entrepreneurship Books & Journals Week with free access to 15 enterprise and innovation titles **Bibliographic Databases** Search for: New research highlights changes in the drug-taking landscape and the risks and Case Studies confusion surrounding Mephedrone and "Bubble" Resources: I 🕂 Emerald Management Reviews celebrates Product Information 50 years with 50 winners All content Go Emerald relaunches Research in Ethical in: Licensing Solutions Issues in Organizations book series For Authors Area personalizada **Quick Access** New on Emerald For Librarians Fast direct links to our Books & Journals Titles New journals and forthcoming titles For Engineers At Emerald we are continually adding to our Research Zone Latest journal issues table of contents: portfolio of world class journals and book Accounting Research Journal \* Go Learning Zone series. Find out about our new and forthcoming titles: Teaching Zone Book series table of contents: New and recently acquired titles Go Advanced Series in Management \* Multimedia Zone Forthcoming journals

### Para Autores

Home > For Authors O Login Welcome: For Authors Miss Tutilla Aragao Business Manager Access Support and services Account info Logout Use the For Authors section to find information on all aspects of writing. Get practical Search for: tips and guidance on how to get your - or your students' - work published and maximize dissemination. Hear what editors themselves look for in papers, contact experienced copy editors to help improve your paper, or have an expert come to your institution to V Go in: All content give advice on how to get published direct from the publisher. Advanced search Marked lists Browse: Impact of research Books & Journals Bibliographic Databases Case Studies Resources: Product Information Licensing Solutions Editing service For Authors Impact of Research Writing for Emerald Guide to Getting Published

Espacio orientado a profesores, estudiantes de doctorado y bliotecologos que deseen publicar con Emerald.

> COPE COMMITTEE ON PUBLICATION ETHICS

Emerald journal editors are members of and subscribe to the principles of the Committee on Publication Ethics.

Emerald's philosophy concerning impact of research is explained. Discover what Emerald means by impact, how Emerald measures impact and what impact information Emerald provides, as well as links to further information sources.

The Emerald Literati Network Editing Service allows authors to contact experienced copy editors to help improve the standard of English in a paper before it is submitted to a journal for consideration.

#### Writing for Emerald

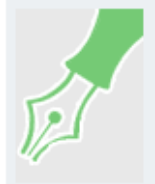

If you are researching, teaching or consulting in management, or are yourself a manager with something to say, we aim to be your publisher of choice. Discover the benefits and opportunities in our Writing for Emerald section.

#### Emerald Literati Network

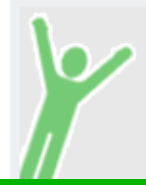

Find out who has won one of our prestigious Emerald Literati Network awards. These awards recognize the efforts of authors and editors and celebrate the outstanding contributions many have made, not only to our journals, but to the body of knowladaa itealf

En este espacio Emerald ofrece a los autores diversos consejos e información, como:

- guia paso a paso de cómo publicar artículos (promoción, revisión, la interacción con autores, así como un breve resumen, estructura del artículo, la forma de publicar, buscar el documento de trabajo, etc)
- vídeos de autores renombrados y entrevistas con todos los editores de Emerald ٠
- contactos de traductores especializados;
- la importancia y liderazgo de Emerald en el mercado internacional, así como la credibilidad y el reconocimiento de que el autor llega a tener su artículo accesible a los investigadores de todo el mundo mediante la publicación en una revista reconocida internacionalmente

## Para Bibliotecologos y Bibliotecarios

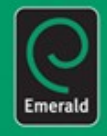

O Login

H

Welcome: Miss Tutilla Aragao Business Manager Access

Account info Logout

Search for:

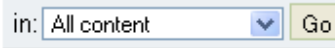

Advanced search

Marked lists

Browse:

Books & Journals

Bibliographic Databases

Case Studies

Resources:

Product Information

Licensing Solutions

For Authors

For Librarians

Information Management

Managing your Library

Marketing your Library

<u>Home</u> > For Librarians

Espacio Exclusivo para Biblioteca

### For Librarians

Comprehensive solutions to the issues facing library and information professionals

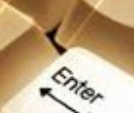

Emerald for Librarians is designed specifically for the library and information science (LIS) community to improve information services and better serve library users.

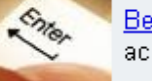

Become a member now, just follow the link from the site home page and fill out the registration form to receive full access to our librarian resources. It's free!

Emerald for Librarians resources emphasize the key role that information professionals can play in encouraging learners at all levels within their institutions by providing the following features:

#### Managing your library

Today's librarian has to be a fully rounded manager. Emerald for Librarians draws on the best <u>current</u> <u>management thinking and research</u>, and presents it in such a way that busy librarians can easily adapt it to their needs.

#### Information management resources

Keep up with the latest technical developments in library and information management. Our information management resources include:

- Regular interviews and viewpoints
- Features of the month

#### Marketing your library

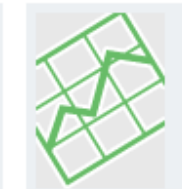

Everyone recognizes the importance of maximizing the use of the library's resources and justifying the role that the library plays in the university. This section presents key articles on <u>marketing your</u> <u>library's</u> services.

#### Features of the month

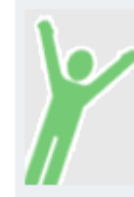

Are you looking to improve your daily information services activities or personal professional growth? Then visit our LIS <u>features of the month</u> section for the latest event and book reviews, noteworthy product information and more!

En este espacio Emerald oferece a los Bibliotecologos y Bibliotecarios:

- una revista de biblioteconomia escrita por profesionales en el área;
- · consejos sobre gestión para mejorar la administración y la comercialización de su Biblioteca
- vídeos motivacionales para bibliotecologos y Bibliotecarios que desean escribir para Emerald, información sobre y porque escribir para las revistas de biblioteconomia de Emerald, un servicio de comunicación para que puedan tener contacto con otros profesionales de su area que ya escriben actualmente para Emerald

### Para Ingenieros

цļ

⊖ Login Welcome: Home > For Engineers

### For Engineers

Miss Tutilla Aragao Business Manager Access

Account info

#### Search for:

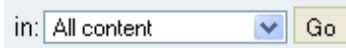

Logout

Advanced search

Marked lists

Browse:

Books & Journals

**Bibliographic Databases** 

Case Studies

Resources:

Product Information

Licensing Solutions

For Authors

For Librarians

For Engineers

Engineering Events

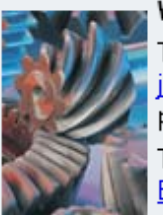

Insightful practical and theoretical articles, interviews, case studies, viewpoints and more...

### Welcome to Emerald For Engineers. As a busy engineer, we are aware that time is of the essence for you.

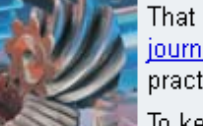

That is why we have carefully selected some of the finest articles from our Thomson Reuters (formerly ISI) ranked journals and blended these with featured reviews, interviews and case studies – all designed to enable busy practitioners and researchers keep abreast of the latest developments in their areas of interest.

Espacio orientado para ingenieros

To keep up to speed with For Engineers site updates, company information and more, sign up to our bi-monthly Engineering Focus e-newsletter.

#### Advanced Automation articles

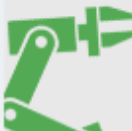

Our advanced automation article selection is an essential resource for engineers working in, researching or teaching this subject. Topics include assembly automation, robotics, rapid prototyping and sensor development.

#### Electronics Manufacture and Packaging articles

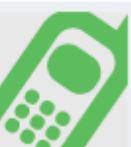

Innovative electronics manufacture and packaging articles providing access to both theoretical and practical intelligence. Areas covered include soldering, surface mount technology and

#### Computational Mathematics articles

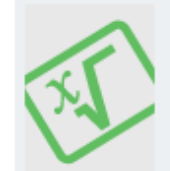

This handpicked selection of computational mathematics articles provides quality information of interest to engineers who are concerned with the development of mathematical principles and practical issues in computational mathematics.

#### Materials Science and Engineering articles

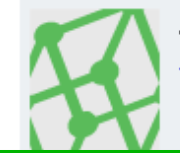

A unique research into practice collection of materials science and engineering articles. incorporating corrosion management, aerospace engineering, lubrication and tribology, polymer and

En este espacio Emerald ofrece a los autores del áea diversos consejos e información, como:

- guia paso a paso de cómo publicar artículos (promoción, revisión, la interacción con otros autores, así como un breve resumen, estructura del artículo, secretos para publicar, buscar el documento de trabajo, etc)
- información especifica sobre las cuatro áreas más importantes de Ingeniería cubiertos por los periodicos de Emerald ٠
- eventos internacionales en el área de Ingeniería
- la importancia y liderazgo de Emerald en el mercado internacional, así como la credibilidad y el reconocimiento de que el autor llega a tener su artículo accesible a los investigadores de todo el mundo mediante la publicación en una revista reconocida internacionalmente

## Área para Investigadores

Resources for a worldwide research community

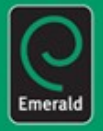

Welcome: Miss Tutilla Aradao Business Manager Access

Account info

Search for:

O Login

in: All content Go v

Advanced search

Marked lists

Browse:

Books & Journals

Bibliographic Databases

Case Studies

Resources:

Product Information

Licensing Solutions

For Authors

For Librarians

Logout

#### Emerald's Research Zone is designed to provide advice and support on how to keep up to date with the latest research and developments.

Use the Research Zone to find information on designing a research study, designing a survey, finding a research collaborator and much more. You can also access the most comprehensive collection of links to international management conferences available for researchers today.

Research awards

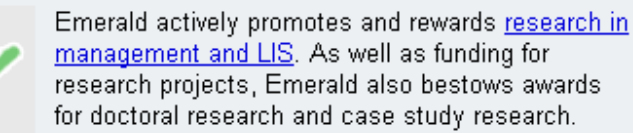

#### "How to..." guides

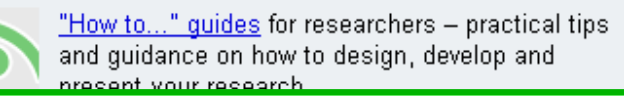

Winning research funding

Espacio orientado para

Investigadores

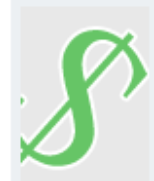

This six-part adaptation on winning research funding is presented as part of Emerald's continuous relationship with academic researchers and writers around the world.

#### Research Connections

Research Connections is an online meeting place providing the opportunity for researchers to contact like-minded professionals and showcase their work

En este espacio Emerald ofrece a los autores del áea diversos consejos e información, como :

- quia paso a paso de cómo publicar artículos (promoción, revisión, la interacción con otros autores, así como un breve resumen, estructura del artículo, secretos para publicar, buscar el documento de trabajo, etc);
- como el investigador puede conseguir financiamiento de las empresas privadas para financiar su trabajo; ٠
- como negociar con su Perfil profesional para ser encontrado por otros investigadores y viceversa para obtener informacion;
- como localizar a los profesionales en su área, a partir de su zona, nivel educativo, nombre, país, etc;
- información sobre los premios ofrecidos por Emerald Group Publishing;
- buscar e informar de eventos en su área en y para todo el mundo.

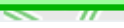

Home > Research Zone

Research Zone

## Área de Estudiantes

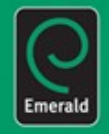

1 a

#### O Login

#### Welcome:

Miss Tutilla Aragao Business Manager Access

Account info

Search for:

in: All content 🛛 🗸

Advanced search

Marked lists

Browse:

Books & Journals

Bibliographic Databases

Case Studies

Resources:

Product Information

Licensing Solutions

For Authors

For Librarians

For Engineers

Research Zone

Learning Zone

Management Skills

Management Thinking

Study Skills and Student Life

Literature Reviews Collection

Teaching Zone

Multimadia 70na

esources for Er St ar

Home > Learning Zone

Learning Zone

Resources for those studying MBAs, degrees, executive courses and business-related subjects

#### Emerald's Learning Zone includes a selection of useful resources to complement learners at all levels.

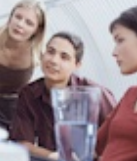

Podcasts

Logout

Go

Study skills assist students in developing the skills they need to succeed in higher education. Management thinking and management skills are dedicated sections for working managers and those studying management. Our literature reviews collection provides a fully searchable and browsable, dynamic and ever-growing collection of reviews.

#### Management skills

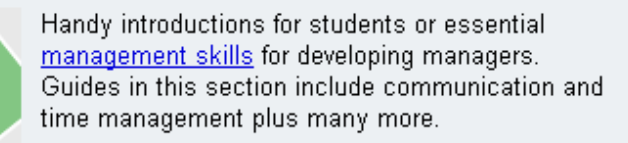

#### Management Thinking

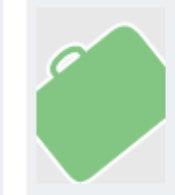

Short, distilled summaries of the latest <u>Management Thinking</u> articles plus interviews with those who shape business today. Use these resources to enhance your management knowledge.

#### Study skills and student life

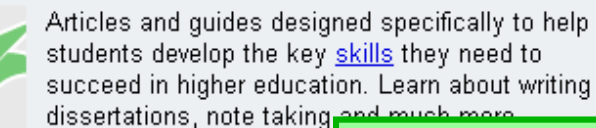

Emerald podcasts are me

played on a computer or p

Our podcasts draw upon

Management Reviews dat

content on the movel

skills they need to ion. Learn about writing

Espacio orientado para estudantes starting point for their next piece of work or to identify gaps in the surrent literature

En este espacio Emerald ofrece a los estudiantes:

 selección de artículos importantes y revistas para estudiantes de pre grado

Literature reviews collection

- consejos sobre cómo los estudiantes pueden tener mayor éxito en sus cursos;
- artículos en los que al alumno puede descargar y/o escuchar los resumenes de los mismos;
- todas las referencias de Emerald para las búsquedas de los estudiantes.

## Área para Profesores

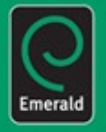

O Login

Welcome:

Miss Tutilla Aradao Business Manager Access

Account info Logout

Search for:

in: All content 🖌 Go

Advanced search

Marked lists

Browse:

Books & Journals

Bibliographic Databases

Resources:

Product Information

For Authors

For Librarians

Case Studies

Licensing Solutions

Teaching insights

Issues in education

Resources for teaching faculty and students in business and management

#### Emerald's Teaching Zone is designed to provide support and ideas for faculty involved in teaching business and management.

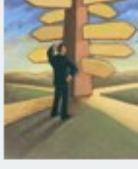

Home > Teaching Zone

Teaching Zone

Teaching insights offer helpful and usable information to anyone in a teaching role who feels they would benefit from a little extra insight into the performance of that role. Case studies are ideal to use as examples of business issues and are updated regularly. Also included are in-depth reviews of management books and interviews which form an interesting and lively snapshot of the people who shape the business and academic fields. Emerald also supports the Global Foundation for Management Education (GFME). For more information, visit the GFME website.

Teaching Zone resources are available to Emerald subscribers. Simply select the "login" bar above the left-hand menu at the top of the page and use your current name and password to access.

#### Case studies collection

Espacio orientado para profesores

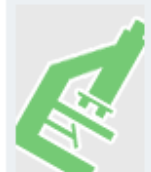

Suitable for learning and teaching, an assortment of case studies that are ideal to use as illustrations of business and management issues.

Interviews collection

En este espacio Emerald ofrece a los professores diversos consejos e información, como:

- ofrece tecnología de punta para ayudar al profesor;
- revisiones periódicas de los nuevos mercados con los títulos todavía en Inglés;
- mas de 2.000 casos de estudio de todas las áreas del conocimiento. El profesor tiene la opción de impresión y de poder llevarlos al aula para pedir a los estudiantes la solución a los problemas;

Teaching insights into writing and running courses,

schemes of work for existing courses, and tips on

conducting lectures and tutorials.

entrevistas con Top Gurus para que el profesor este actualizado en los temas que se estan hablando a nivel mundial en su área.

De esta manera Emerald quiere apoyar a los maestros a enseñar. Solo tiene que aplicar estos consejos en su aula.

### Recursos de Soporte

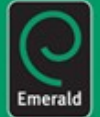

| Welcome:<br>Miss Tutilla Aragao<br>Business Manager Access | Support resources                                                                                                    |  |  |  |
|------------------------------------------------------------|----------------------------------------------------------------------------------------------------|--|--|--|
| Account info Logout                                        | These pages provide guidance to help you make use of the Emerald website facilities.                                                                                                    |  |  |  |
| Search for:                                                | For the librarian                                                                                                    |  |  |  |
| in: All content Co<br>Advanced search                      | For the librarian is designed to provide value added services and promotional materials that will increase your understanding of the product you have invested in and support you in raising awareness amongst your library patrons. |  |  |  |
| Marked lists                                               | For the Emerald user                                                                                                    |  |  |  |
| Browse:                                                    |                                                                                                    |  |  |  |
| Books & Journals                                           | For the user is designed to provide you with information on Emerald's database, both content and surround and the                                                                                                    |  |  |  |
| Bibliographic Databases                                    | knowledge to help fully understand the functionality and gain maximum benefit from Emerald Management eJournals.                                                                                                    |  |  |  |
| Case Studies                                               | Emerald digital toolkit                                                                                                    |  |  |  |
| Resources:                                                 |                                                                                                    |  |  |  |
| Product Information                                        | (f) Emerald is now pleased to be able to provide a suite of widgets for contents alerts across all eJournal and eBook titles, a                                                                                                    |  |  |  |
| Licensing Solutions                                        | search widget for keyword searches of the Emerald database, and a Twitter widget.                                                                                                    |  |  |  |
| For Authors                                                | Wabeita improvemente                                                                                                    |  |  |  |
| For Librarians                                             | website improvements                                                                                                    |  |  |  |
| For Engineers                                              | We have created the website improvements section in order to inform you of new features and functionality. We will undate                                                                                                    |  |  |  |
| Research Zone                                              | it regularly so that you always have the latest information and can get the most from your visit.                                                                                                    |  |  |  |
| Learning Zone                                              |                                                                                                    |  |  |  |
| Teaching Zone                                              |                                                                                                    |  |  |  |
| Multimedia Zone                                            |                                                                                                    |  |  |  |
| Support Resources                                          |                                                                                                    |  |  |  |

#### Puede ir a:

- preguntas mas frecuentes;
- posters;
- guias paso a paso, vídeos;
- · documentos informativos para distrubuir a los usuarios del contenido de Emerald;
- •más información sobre los títulos y contenidos ofrecidos en la plataforma;

#### También puede solicitar:

- materiales de promoción y de instrucción;
- entrenamientos y capacitación via WebEx software (teleconferência).

## **Muchas Gracias!!!**

Jair Saavedra Angulo Gerente Comercial Publiciencia Ltda Jair.saavedra@publiciencia.com

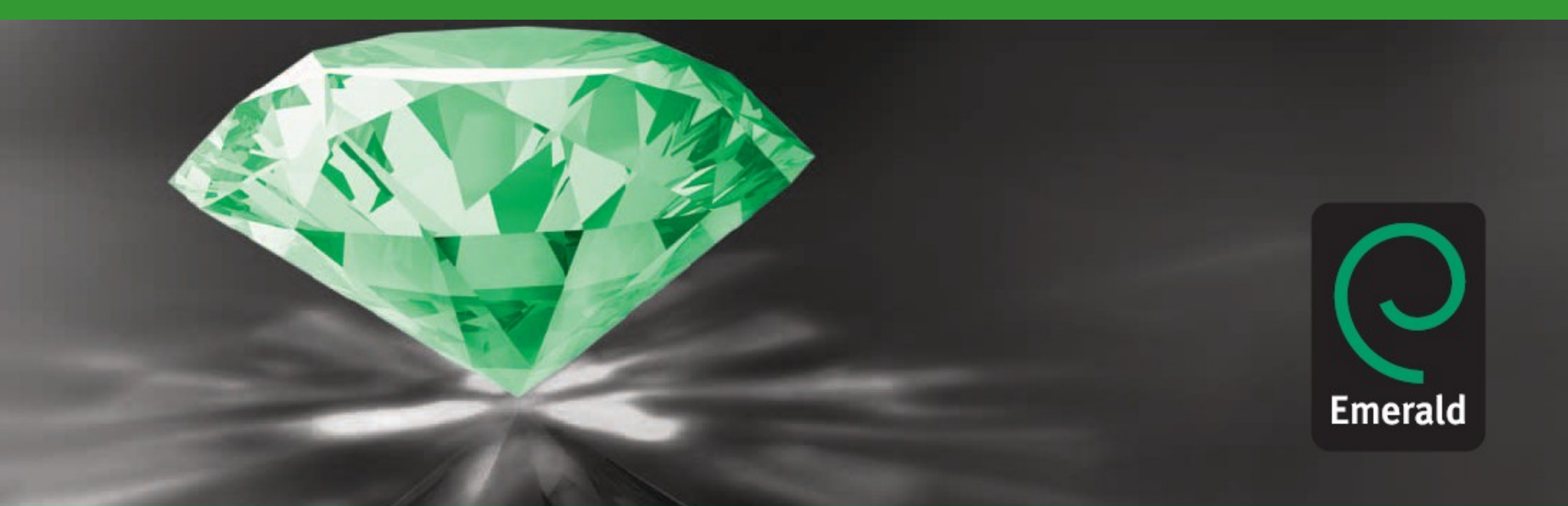